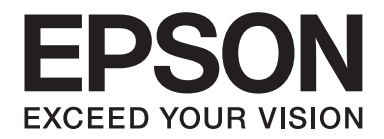

# EPSON Aculaser C1600 Kullanım Kılavuzu

NPD4213-00 TR

# Telif Hakkı Bildirimi

Bu belge, Seiko Epson Corporation'ın önceden yazılı izni olmadan kısmen veya tamamen çoğaltılamaz, bilgi erişim sistemlerinde saklanamaz veya mekanik yöntemlerle, fotokopi, kayıt yöntemleriyle veya diğer yöntemlerle başka ortamlara aktarılamaz. Burada belirtilen bilgilerin kullanımı ile ilgili olarak hiçbir patent sorumluluğu kabul edilmez. Ayrıca burada belirtilen bilgilerin kullanımı sonucunda ortaya çıkabilecek herhangi bir hasarın da sorumluluğu kabul edilmemektedir.

Seiko Epson Corporation ve bağlı kuruluşları ürünü satın alanın veya üçüncü kişilerin kaza, ürünün yanlış veya kötü amaçlı olarak kullanılması, ürün üzerinde yetkisiz kişilerce yapılan değişiklikler, onarım veya tadilat veya (ABD hariç olmak üzere) Seiko Epson Corporation'ın işletme ve bakım talimatlarına aykırı hareketler nedeniyle uğradıkları zarar, kayıp, maliyet veya gider konusunda ürünü satın alana ve üçüncü kişilere karşı kesinlikle yükümlü olmayacaktır.

Seiko Epson Corporation ve bağlı kuruluşları, Seiko Epson Corporation tarafından Orijinal Epson Ürünleri veya Epson Onaylı Ürünler olarak tanımlanmamış ürün seçeneklerinin veya sarf malzemelerinin kullanılmasından doğan zarar veya sorunlardan hiçbir şekilde sorumlu olmayacaktır.

EPSON, tescilli bir ticari marka ve EPSON AcuLaser, Seiko Epson Corporation'ın ticari markasıdır.

# Yazılım Lisans Sözleşmesi

Bu pakette Seiko Epson Corporation (Epson) tarafından tedarik edilen ve aşağıda belirtilen materyaller bulunmaktadır: yazdırma sisteminin ("Yazdırma Yazılımı") yazılımı, özel bir formatta ve şifrelenmiş bir şekilde dijital ortamda şifrelenen ve makine tarafından okunabilen veriler ("Yazı Tipi Programları"), Yazdırma Yazılımı ("Ana Yazılım") ile birlikte kullanılmak üzere bir bilgisayar sistemi üzerinde çalışan diğer yazılımlar ve ilgili açıklama niteliği taşıyan yazılı materyaller ("Dokümantasyon"). "Yazılım" terimi, Yazdırma Yazılımı, Yazı Tipi Programları ve/veya Ana

Yazılımın yanı sıra Yazılım yükseltmelerini, değişikliklerini, eklentilerini ve kopyalarını tanımlamak için kullanılacaktır.

İşbu Sözleşme şartları kapsamında size Yazılımı kullanma yetkisi verilmektedir. Epson, size aşağıdaki hususlar üzerinde mutabık kalmanız halinde Yazılım ve Dokümantasyon kullanımına ilişkin münhasır olmayan bir lisans vermektedir:

- 1. Yazılımı ve Yazı Tipi Programlarını, lisansı verilen çıkış aygıt(lar)ında görüntü elde etmek amacıyla sadece kendi faaliyetleriniz doğrultusunda kullanabilirsiniz.
- 2. Yukarıda Bölüm 1'de belirtilen Yazı Tipi Programlarına ilişkin lisansın yanı sıra, sadece kendi faaliyetleriniz doğrultusunda ekranda ya da monitörde yazı tiplerini, ağırlıklarını ve harf, sayı, karakter ve sembol tiplerini ("Yazı Biçimleri") yeniden oluşturmak için Roman Yazı Tipi Programlarını da kullanabilirsiniz.

- 3. Yedeklemek amacıyla Ana Yazılımın bir kopyasını çıkartabilirsiniz ancak söz konusu yedekleme kopyası başka bir bilgisayara kurulmamalı ve kullanılmamalıdır. Yukarıdaki kısıtlamalara karşın Ana Yazılımı, Yazdırma Yazılımının çalıştırıldığı bir ya da daha fazla yazdırma sisteminde kullanmak üzere istediğiniz kadar bilgisayara kurabilirsiniz.
- 4. İşbu Sözleşme kapsamında size verilen hakları, Lisans sahibinin söz konusu Yazılım ve Dokümantasyon hususundaki hak ve kazancını, söz konusu Yazılım ve Dokümantasyonun tüm kopyalarının ilgili kişiye devredilmesi ve söz konusu kişinin işbu Sözleşme'nin hüküm ve koşullarına tabii olduğunu kabul etmesi kaydıyla herhangi bir kişiye devredebilirsiniz.
- 5. Yazılım ve Dokümantasyonda değişiklik veya alıntı yapmayacağınızı ve tercüme ettirmeyeceğinizi kabul ediyorsunuz.
- 6. Yazılımda değişiklik yapmayacağınızı, Yazılımın makine kodunu çözümlemeyeceğinizi, şifreleme sistemini çözmeyeceğinizi, ters mühendislik uygulamalarını gerçekleştirmeyeceğinizi veya Yazılımı derlemeye çalışmayacağınızı kabul ediyorsunuz.
- 7. Yazılım ve Dokümantasyonun ve söz konusu materyal kopyalarının unvan ve mülkiyeti Epson'a ve lisans sahibine aittir.
- 8. Ticari markalar, ticari markanın sahibinin adı dahil olmak üzere kabul görmüş ticari marka uygulamaları doğrultusunda kullanılacaktır. Ticari markalar, Yazılım tarafından yazdırılan materyalleri tanımlamak için kullanılabilir. Herhangi bir ticari markanın bu doğrultuda kullanılması, size söz konusu ticari markanın mülkiyeti üzerinde hak tanımaz.
- 9. Yukarıda belirtildiği şekilde Yazılım ve Dokümantasyonun kalıcı olarak devredilmesi haricinde kullanılmayan herhangi bir ortam üzerindeki Yazılım ya da Yazılıma ilişkin Lisans Sahibinin kullanmadığı kopyalar kiralanamaz, herhangi bir alt lisans kapsamında verilemez, ödünç verilemez veya devredilemez.
- 10. Her ne şart altında olursa olsun Epson ve lisans sahibi, Epson söz konusu hasar ihtimali hususunda uyarılmış olsa bile kar veya tasarruf kaybı dahil olmak üzere üçüncü şahısların kullanıma ilişkin, kazai, dolaylı, ceza gerektiren veya özel hasarlar hususundaki iddiaları açısından sorumlu tutulamazlar. Epson ve lisans sahibi, üçüncü şahısların haklarının ihlal edilmemesi, belirli bir amaca uygunluk ve satın alınabilirlik açısından dile getirilen dolaylı garantiler dahil olmak üzere yazılıma ilişkin doğrudan veya dolaylı tüm garantileri reddetmektedir. Bazı devletler veya yargı bölgeleri, kazai, kullanıma ilişkin veya özel hasarların hariç tutulmasına veya sınırlandırılmasına izin vermemektedir dolayısıyla yukarıdaki kısıtlamalar sizin için geçerli olmayabilir.

- 11. Resmi Son Kullanıcılar için Bildirim: Bu Yazılım 48 C.F.R.2.101'de de belirtildiği gibi 48 C.F.R. 12.212'de kullanılan "ticari bilgisayar yazılımı" ve "ticari bilgisayar yazılımı dokümantasyonu" terimlerinden oluşan "ticari bir üründür". 48 C.F.R. 12.212 ve 48 C.F.R. 227.7202-1'den 227.7202-4'e uyumlu olan ABD Hükümeti Resmi Görevlisi niteliği taşıyan tüm Son Kullanıcılar, Yazılımı burada belirtildiği haklar çerçevesinde alabilir.
- 12. Yazılımı, ülkelerin ihraç denetimleri hususundaki yönetmelikleri dahil olmak üzere yürürlükteki kanun ve yönetmelikleri ihlal edecek şekilde herhangi bir biçimde ihraç etmeyeceğinizi kabul ediyorsunuz.

# İçindekiler

| azılım Lisans Sözleşmesi |
|--------------------------|
|--------------------------|

#### Bölüm 1 Giriş

| Yazıcınızı Tanıma            |
|------------------------------|
| Alan Gereksinimleri          |
| Yazıcı Parçaları             |
| Kontrol Paneli Hakkında      |
| Göstergeler Hakkında         |
| Rotate Toner TUŞU Hakkında12 |
| Clear TUŞU Hakkında          |
| Yazılım Diski14              |
| Sistem Gereksinimleri        |

### Bölüm 2 Yazıcı Sürücüsünü Kullanma

| Yazıcı Sürücüsünü Kaldırma      | 16 |
|---------------------------------|----|
| Yazıcı Sürücüsü Ayarları        | 16 |
| Ortak Düğmeler                  | 16 |
| Basic (Temel) Sekmesi.          | 18 |
| Layout (Düzen) Sekmesi          | 19 |
| Overlay (Yer Paylaşımı) Sekmesi | 19 |
| Watermark (Filigran) Sekmesi    | 19 |
| Quality (Kalite) Sekmesi.       | 20 |
| Version (Sürüm) Sekmesi.        | 20 |

### Bölüm 3 Remote Panel Program

| ile Çalışma Remote Panel Program       | . 21 |
|----------------------------------------|------|
| Giriș                                  | . 21 |
| Remote Panel Program'ının Açılması     | . 21 |
| 'nın Kullanılması Remote Panel Program | . 21 |
| Kapatılması Remote Panel Program.      | . 25 |
| Remote Panel Program'ının Kaldırılması | . 25 |

### Bölüm 4 Ortamın Yerleştirilmesi

| Baskı Ortamı                     |    |
|----------------------------------|----|
| Teknik Özellikler                |    |
| Türler                           |    |
| Düz Kağıt (Geri Dönüşümlü Kağıt) |    |
| Kalın Top.                       |    |
| Zarf                             |    |
| Etiket                           |    |
| Antetli Kağıt                    |    |
| Kartpostal.                      |    |
| Yazdırılabilir Alan.             |    |
| Zarflar                          |    |
| Sayfa Kenar Boşlukları           |    |
| Ortam Yükleme.                   |    |
| Ortamı nasıl yüklerim?           |    |
| Tepsi 1 (Cok Amaclı Tepsi).      | 36 |
| Cıkıs Tepsisi.                   |    |
| Ortam Depolama.                  |    |

#### Bölüm 5 Sarf Malzemelerinin Değiştirilmesi

| Sarf Malzemelerinin Değiştirilmesi   | . 40 |
|--------------------------------------|------|
| Toner Kartuşları Hakkında            | . 40 |
| Tüm Toner Kartuşlarının Çıkarılması  | . 48 |
| Fotoiletken Biriminin Değiştirilmesi | . 50 |

#### Bölüm 6 Bakım

| Yazıcının Bakımı.                 | 54 |
|-----------------------------------|----|
| Yazıcının Temizlenmesi            | 56 |
| Dış Temizlik                      | 56 |
| İç Temizlik                       | 57 |
| Yazıcının uzun süreli depolanması | 70 |

#### Bölüm 7 Sorun Giderme

| Giris |      | 71         |
|-------|------|------------|
| G119  | <br> | •••••••••• |

| Ortam Besleme Sorunlarının Önlenmesi                 | 71 |
|------------------------------------------------------|----|
| Gösterge Mesajları                                   | 72 |
| Durum Mesajları (Ready Göstergesi, Error Göstergesi) | 72 |
| Uyarı Mesajları                                      | 72 |
| Hata Mesajları                                       | 74 |
| Servis Mesajı                                        | 77 |
| Ortam Besleme Sorunlarının Giderilmesi               | 77 |
| Sıkışmayı Giderme Prosedürleri                       | 78 |
| Yanlış Ortam Beslemesi Sorunlarının Çözülmesi        | 85 |
| Diğer Sorunların Çözülmesi                           | 87 |
| Baskı Kalitesine İlişkin Sorunların Çözülmesi        | 89 |

### Ek A **Ek**

| Teknik Özellikler      | 94 |
|------------------------|----|
| Yazıcı                 | 94 |
| Standartlar ve onaylar | 95 |

### Dizin

# Bölüm 1

# Giriş

# Yazıcınızı Tanıma

# Alan Gereksinimleri

Aygıtın kolaylıkla kullanılabilmesi, sarf malzemelerinin değiştirilebilmesi ve bakımının kolaylıkla yapılabilmesi için aşağıda ayrıntılarıyla anlatılan alan gereksinimlerine uyunuz.

# Ön Görünüm

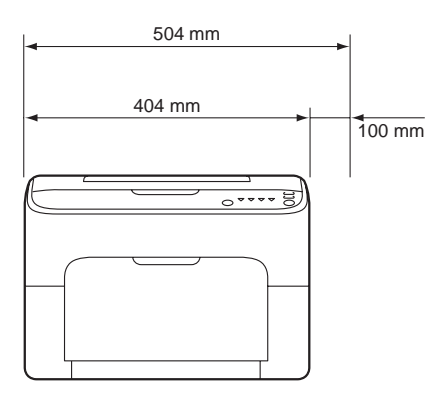

# Yan Görünüm

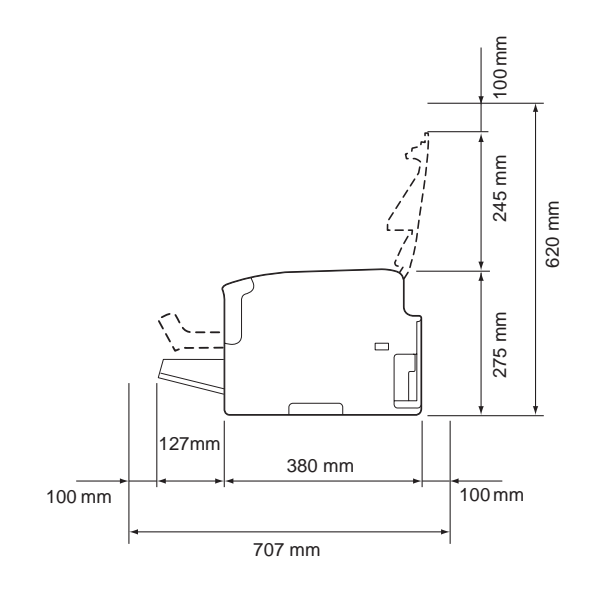

# Yazıcı Parçaları

Aşağıdaki çizimlerde, bu kılavuzda bahsi geçen yazıcı parçaları gösterilmiştir, dolayısıyla parçaları tanımak için çizimleri dikkatle inceleyin.

# Ön Görünüm

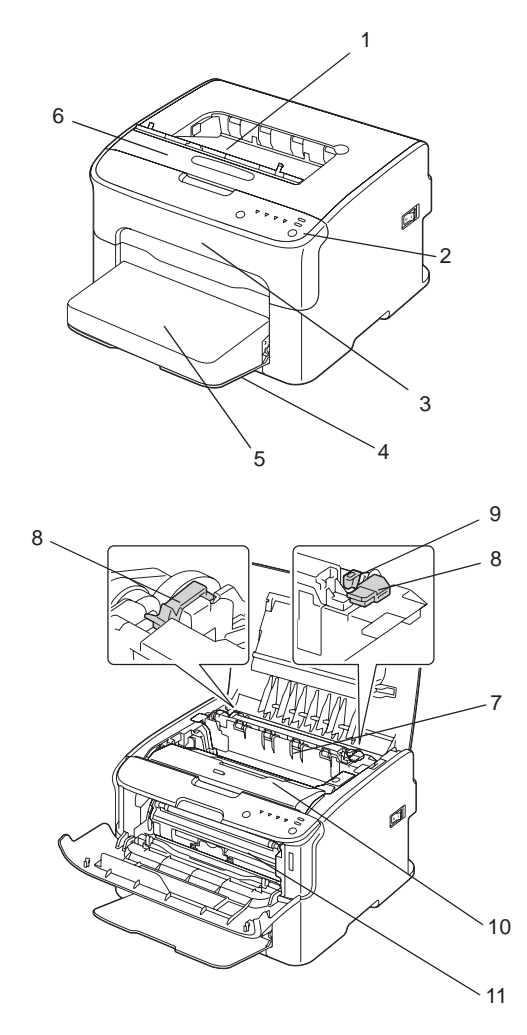

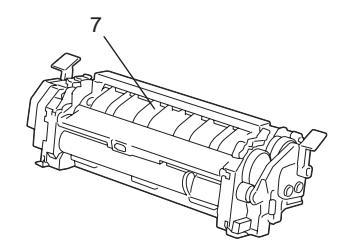

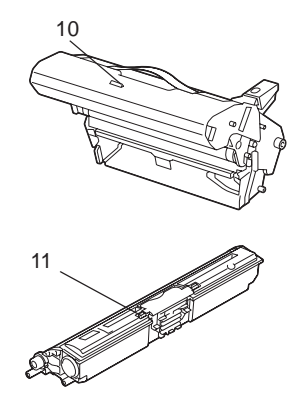

- 1. Çıkış tepsisi
- 2. Kontrol paneli
- 3. Ön kapak
- 4. Tepsi 1 (Çok amaçlı tepsi)
- 5. Toz kapağı
- 6. Üst kapak
- 7. Füzer birimi
- 8. Füzer ayırma kolları
- 9. Füzer kapak kolu
- 10. Fotoiletken birimi
- 11. Toner kartuşu

### Arka Görünüm

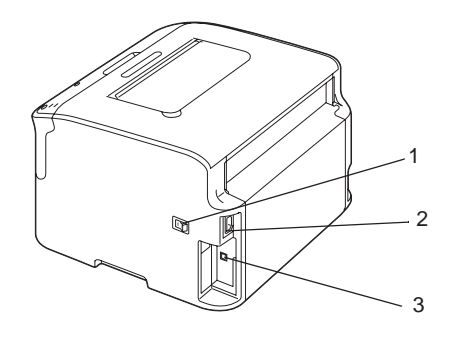

- 1. Güç anahtarı
- 2. Güç bağlantısı
- 3. USB bağlantı noktası

# Kontrol Paneli Hakkında

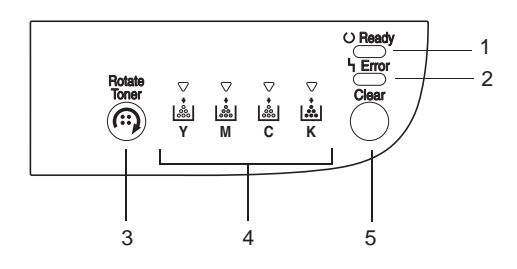

- 1. Ready göstergesi
- 2. Error göstergesi
- 3. Rotate Toner tuşu
- 4. Toner göstergeleri
- 5. Clear tuşu

# Göstergeler Hakkında

Göstergeler beş tür sinyal kullanır:

- 🛛 Kapalı
- 🛛 Açık
- □ Yavaş yanıp sönme—Her 2 saniyede 1 yanıp sönme
- □ Yanıp sönme—Saniyede 1 yanıp sönme
- □ Hızlı yanıp sönme—Saniyede 2 yanıp sönme

Her göstergenin temel anlamı aşağıdaki gibidir.

Ready göstergesi

Yandığında, yazdırma işlemi gerçekleştirilebilir.

Error göstergesi

Yandığında veya yanıp söndüğünde bir hata meydana gelmiştir veya bir uyarı vardır.

**D** Toner göstergeleri

Yanıp söndüğünde, renge karşılık gelen toner bitmek üzeredir.

Yandığında, renge karşılık gelen toner boşalmıştır.

Yazıcı uyarıları ve hataları, ayrıca kontrol panelindeki göstergeler tarafından kullanılan çeşitli sinyal tiplerinin kombinasyonu olarak da gösterilebilir (gösterge mesajları).

Bu gösterge mesajları hakkında bilgi için, bkz. "Gösterge Mesajları" sayfa 72.

Remote Panel Program yazıcı durumunu kontrol etmek için de kullanılabilir. Ayrıntılar için, bkz. "ile Çalışma Remote Panel Program" sayfa 21.

# Rotate Toner TUŞU Hakkında

Rotate Toner tuşu, yazıcıyı normal çalışma modundan Change Toner (Toner Değiştir) modu, Eject All Toner (Tüm Toneri Çıkar) modu veya Yazdırma Kafası Temizleme moduna geçirmenizi sağlar.

Yazıcının girdiği mod, Rotate Toner tuşunun ne kadar süreyle basılı tutulduğuna bağlıdır.

| Rotate Toner tuşunun basılı tutul-<br>duğu süre | Yazıcının girdiği mod                      | Kontrol panelindeki göstergeler                                                                |
|-------------------------------------------------|--------------------------------------------|------------------------------------------------------------------------------------------------|
| 5 saniyeden daha az                             | Change Toner (Toner Değiştir) modu         | -                                                                                              |
| 5 ila 9 saniye                                  | Yazdırma Kafası Temizleme modu             | Tuşun 5 saniye süreyle basılı tutulma-<br>sından sonra tüm göstergeler bir kez<br>yanıp söner  |
| 10 saniyeden daha fazla                         | Eject All Toner (Tüm Toneri Çıkar)<br>modu | Tuşun 10 saniye süreyle basılı tutul-<br>masından sonra tüm göstergeler bir<br>kez yanıp söner |

#### Not:

Yazıcı bu çalışma modlarından herhangi birine geçtiğinde, eflatun toner göstergesi yanar.

Rotate Toner tuşu aşağıdaki durumlarda kullanılır.

- Bir toner kartuşu değiştirildiğinde
- Tüm toner kartuşları çıkarıldığında
- Yazdırma kafası penceresi temizlendiğinde

### Bir toner kartuşu değiştirildiğinde

Rotate Toner tuşuna basın.

Yazıcı Change Toner (Toner Değiştir) moduna girer.

Not:

- **D** Toner kartuşu değiştirme hakkında bilgi için, bkz. "Toner Kartuşunun Değiştirilmesi" sayfa 41.
- Change Toner (Toner Değiştir) modundan normal çalışma moduna dönmek için, Clear tuşuna basın.

#### Yazdırma kafası penceresi temizlendiğinde

Rotate Toner tuşunu 5 saniye ila 9 saniye süreyle basılı tutun.

Yazıcı Yazdırma Kafası Temizleme moduna girer.

#### Not:

- □ Yazdırma kafası penceresinin temizlenmesi hakkında bilgi için, bkz. "Yazdırma Kafası Penceresinin Temizlenmesi" sayfa 60.
- Yazdırma Kafası Temizleme modundan normal çalışma moduna dönmek için, bkz. "Yazdırma Kafası Penceresinin Temizlenmesi" sayfa 60.
- □ Yazdırma Kafası Temizleme modu, kullanıcının yazdırma kafası penceresini kolayca temizlemesini sağlayan bir moddur. Yazdırma kafası penceresi otomatik olarak temizlenmez.

#### Tüm toner kartuşları çıkarıldığında

Rotate Toner tuşunu 10 saniyeden daha uzun süre basılı tutun.

Yazıcı Eject All Toner (Tüm Toneri Çıkar) moduna girer.

#### Not:

- Tüm toner kartuşlarını çıkarma hakkında bilgi için, bkz. "Tüm Toner Kartuşlarının Çıkarılması" sayfa 48.
- Eject All Toner (Tüm Toneri Çıkar) modundan normal çalışma moduna dönmek için, Clear tuşuna basın.

# Clear TUŞU Hakkında

Clear tuşu ile aşağıdaki işlemleri yapabilirsiniz:

- Bir hata mesajı adreslendikten sonra yazdırma işine devam etme
- Bir yazdırma işini iptal etme
- Toner kartuşunu değiştirdikten sonra yazıcıyı sıfırlama

#### Not:

Toner kartuşunu değiştirdikten sonra yazıcının sıfırlanması hakkında bilgi için, bkz. "Toner Kartuşunun Değiştirilmesi" sayfa 41.

#### Bir Hata Mesajından Sonra Yazdırma İşine Devam Etme

Aşağıdaki hata tiplerini düzelttikten sonra bir yazdırma işine devam edebilirsiniz:

- □ Tepside ortam yok
- □ Yazıcıya, yazıcı sürücüsünde belirlenenin dışında ortam beslenmiş

#### Not:

Hata mesajları hakkında bilgi için, bkz. "Gösterge Mesajları" sayfa 72.

Yukarıdaki hatalardan herhangi biri meydana gelirse, yazdırma işine devam etmek için Clear tuşuna basın.

#### Bir Yazdırma İşini İptal Etme

Devam etmekte olan bir yazdırma işini iptal edebilirsiniz.

Veriler işlenirken veya yazdırılırken (yeşil Ready göstergesi yanıp söner), yazdırma işini iptal etmek için Clear tuşuna basıp 5 saniyeden daha uzun bir süre boyunca basılı tutun.

Yazdırma işi iptal edildiğinde hem Ready hem de Error göstergeleri yanıp söner.

# Yazılım Diski

| Sürücüler                                                  | Kullanımı/Faydası                                                 |
|------------------------------------------------------------|-------------------------------------------------------------------|
| Windows 7/Vista/XP/Server 2008/<br>Server 2003/2000        | Bu sürücüler, yazıcı özelliklerinin tümüne ulaşabilmenizi sağlar. |
| 64bit için Windows 7/Vista/XP/Ser-<br>ver 2008/Server 2003 |                                                                   |

| Hizmet Programları   | Kullanımı/Faydası                                                    |
|----------------------|----------------------------------------------------------------------|
| Remote Panel Program | Remote Panel Program'dan yazıcının mevcut durumu kontrol edilebilir. |
|                      | Ayrıntılar için, bkz. "ile Çalışma Remote Panel Program" sayfa 21.   |

| Dokümantasyon    | Kullanımı/Faydası                                                                                                    |
|------------------|----------------------------------------------------------------------------------------------------|
| Kurulum Kılavuzu | Bu kılavuz, yazıcının yapılandırılması ve sürücülerin yüklenmesi gibi bu yazıcıyı<br>kullanmak için yapılması gereken ilk işlemler hakkında ayrıntılı bilgi içermektedir. |

| Dokümantasyon                  | Kullanımı/Faydası                                                                                                    |
|--------------------------------|----------------------------------------------------------------------------------------------------|
| Kullanım Kılavuzu (bu kılavuz) | Bu kılavuz, sürücülerin ve kontrol panelinin kullanılması ve sarf malzemelerinin<br>değiştirilmesi gibi genel ve günlük işlemler hakkında ayrıntılı bilgi içermektedir. |

# Sistem Gereksinimleri

□ Kişisel bilgisayar

Pentium II: 400MHz ya da üzeri

İşletim Sistemi

Microsoft Windows 7 Home Basic/Home Premium/Home Professional/Home Ultimate, Windows 7 Home Basic/Home Premium/Home Professional/Home Ultimate x64 Edition, Windows Vista Home Basic/Home Premium/Ultimate/Business/Enterprise, Windows Vista Home Basic/Home Premium/ Ultimate/Business/Enterprise x64 Edition, Windows XP Home Edition/Professional (Service Pack 2 ya da üzeri), Windows XP Professional x64 Edition, Windows Server 2008 Standard/Enterprise, Windows Server 2008 Standard/Enterprise x64 Edition, Windows Server 2003, Windows Server 2003 x64 Edition, Windows 2000 (Service Pack 4 ya da üzeri)

Boş sabit disk alanı

256 MB ya da üzeri

🖵 RAM

128 MB ya da üzeri

- □ CD/DVD sürücüsü
- □ I/O arabirimi

USB 2.0 Yüksek Hız uyumlu bağlantı noktası

#### Not:

- □ USB kablosu, makineyle birlikte verilmez.
- Bu yazıcı, paylaşımlı bir yazıcı olarak kullanılamaz.

# Bölüm 2

# Yazıcı Sürücüsünü Kullanma

# Yazıcı Sürücüsünü Kaldırma

Bu bölümde, gerekli olması halinde yazıcı sürücüsünün nasıl kaldırılacağı açıklanmıştır.

#### Not:

- **U** Yazıcı sürücüsünü kaldırmak için yönetici haklarına sahip olmanız gerekir.
- Kaldırma işlemi Windows Vista üzerinde gerçekleştirilirken User Account Control (Kullanıcı Hesabı Denetimi) penceresi açılırsa, Allow (İzin Ver) düğmesine veya Continue (Devam) düğmesine tıklayın.
- 1. Tüm uygulamaları kapatın.
- 2. Uninstall Program (Programı Kaldır) öğesini seçin.
- 3. Uninstall (Kaldır) iletişim kutusu göründüğünde silinecek yazıcıyı seçin ve ardından **Uninstall** (Kaldır) düğmesine tıklayın.
- 4. Yazıcı sürücüsü, bilgisayarınızdan kaldırılacaktır.

# Yazıcı Sürücüsü Ayarları

# Ortak Düğmeler

Aşağıda açıklanan düğmeler her sekmede görüntülenir.

Given CK (Tamam)

Yaptığınız değişiklikleri kaydettikten sonra Özellikler iletişim kutusundan çıkmak için tıklayın.

□ Cancel (İptal)

Yaptığınız değişiklikleri kaydetmeden Özellikler iletişim kutusundan çıkmak için tıklayın.

□ Apply (Uygula)

Özellikler iletişim kutusundan çıkmadan yapılan tüm değişiklikleri kaydetmek için tıklayın.

□ Help (Yardım)

Yardımı görüntülemek için tıklayın.

Easy Set (Kolay Ayar)

Geçerli ayarları kaydetmek için **Save (Kaydet)** öğesine tıklayın. Ayarlara erişebilmek için daha sonra yeniden kullanacağınız bir **Name (Ad)** ve **Comment (Açıklama)** belirleyin.

Name (Ad) : Kaydedilecek ayarlara bir isim girin.

**Comment (Açıklama) :** Kaydedilecek ayarlara kısa bir yorum ekleyin.

Bunun ardından kaydedilen ayarlar, açılır listeden seçilebilir. Kaydedilen ayarları değiştirmek için, **Edit (Düzenle)** öğesine tıklayın.

Tüm sekmelerdeki işlevleri varsayılan değerlerine sıfırlamak için açılır menüden **Default** (Varsayılan) öğesini seçin.

□ Printer View (Yazıcı Görünümü)

Yazıcının görüntüsünü biçim alanında görüntülemek için düğmeye tıklayın.

Bu düğmeye tıklandığı zaman Paper View (Kağıt Görünümü) düğmesine (Watermark (Filigran) sekmesinden veya Quality (Kalite) sekmesinden başka bir sekme seçildiğinde), Watermark View (Filigran Görünümü) düğmesine (Watermark (Filigran) sekmesi seçildiğinde) veya Quality View (Kalite Görünümü) düğmesine (Quality (Kalite) sekmesi seçildiğinde) dönüşür.

#### Not:

Bu düğme, Version (Sürüm) sekmesinde görünmez.

Paper View (Kağıt Görünümü)

Sayfa düzeni örneğini biçim alanında görüntülemek için düğmeye tıklayın.

Bu düğmeye tıklandığında Printer View (Yazıcı Görünümü) düğmesine dönüşür.

#### Not:

Bu düğme, Watermark (Filigran), Quality (Kalite) ve Version (Sürüm) sekmelerinde görünmez.

□ Watermark View (Filigran Görünümü)

Filigran önizlemesini görüntülemek için düğmeye tıklayın.

Bu düğmeye tıklandığında Printer View (Yazıcı Görünümü) düğmesine dönüşür.

#### Not:

Bu düğme sadece Watermark (Filigran) sekmesi seçildiğinde görünür.

□ Quality View (Kalite Görünümü)

Quality (Kalite) sekmesinde seçilen ayarların örneğini görüntülemek için düğmeye tıklayın.

Bu düğmeye tıklandığında Printer View (Yazıcı Görünümü) düğmesine dönüşür.

#### Not:

Bu düğme sadece Quality (Kalite) sekmesi seçildiğinde görünür.

Varsayılan

Ayarları varsayılan değerlerine sıfırlamak için bu düğmeye tıklayın.

#### Not:

- Bu düğme, Version (Sürüm) sekmesinde görünmez.
- Bu düğmeye tıklandığında, görüntülenen iletişim kutusundaki ayarlar varsayılan değerlerine sıfırlanır. Diğer sekmelerdeki ayarlar değişmez.

# Basic (Temel) Sekmesi

Basic (Temel) Sekmesi ile aşağıdaki işlemleri yapabilirsiniz:

- Ortamın yönünü belirleyebilirsiniz
- Orijinal belgenin boyutunu belirleyebilirsiniz
- Gikiş ortamının boyutunu seçebilirsiniz
- Gzel kağıt boyutlarını kaydedebilir/düzenleyebilirsiniz
- Belgeleri yakınlaştırabilirsiniz (genişletebilir/küçültebilirsiniz)
- □ Kopya sayısını belirleyebilirsiniz
- □ İş harmanlamasını açabilir/kapatabilirsiniz

- □ Kağıt kaynağını belirleyebilirsiniz
- Ortam türünü belirleyebilirsiniz
- Din sayfa için kullanılacak kağıdı seçebilirsiniz

# Layout (Düzen) Sekmesi

Layout (Düzen) Sekmesi ile aşağıdaki işlemleri yapabilirsiniz:

- Aynı sayfa üzerine bir belgenin çok sayıda sayfasını yazdırabilirsiniz (Baskı düzeni yazdırma)
- Büyütmek için tek bir kopya yazdırabilir ve çok sayıda sayfa yazdırabilirsiniz
- □ Yazdırılacak görüntüyü 180 derece döndürebilirsiniz
- Görüntü kaydırma ayarlarını yapılandırabilirsiniz

#### Not:

Bu yazıcıda Çift Taraflı yazdırma yapılamaz.

# Overlay (Yer Paylaşımı) Sekmesi

#### Not:

Yer paylaşım biçimine uyan ortam boyutuna ve yöne sahip yazdırma işleriyle birlikte yer paylaşımları kullandığınızdan emin olun.

Buna ek olarak, ayarların yazıcı sürücüsünde "Baskı düzeni" olarak yapılandırılmış olması halinde, yer paylaşımı biçimi, belirtilen ayarlarla eşleşmesi açısından düzenlenemez.

Overlay (Yer Paylaşımı) Sekmesi ile aşağıdaki işlemleri yapabilirsiniz:

- Kullanılacak Yer Paylaşımı biçimlerini seçebilirsiniz
- Yer paylaşımı dosyalarını ekleyebilir, düzenleyebilir veya silebilirsiniz
- Biçimi sadece ilk sayfaya veya tüm sayfalara yazdırabilirsiniz

# Watermark (Filigran) Sekmesi

Watermark (Filigran) Sekmesi ile aşağıdaki işlemleri yapabilirsiniz:

- □ Kullanılacak filigranı seçebilirsiniz
- General Filigranları ekleyebilir, düzenleyebilir veya silebilirsiniz
- Arkaplandaki filigranı yazdırabilirsiniz
- □ Filigranı sadece ilk sayfaya yazdırabilirsiniz
- 🖵 Seçilen filigranın tek bir sayfa üzerinde birden fazla kopyasını yazdırabilirsiniz

### Quality (Kalite) Sekmesi

Quality (Kalite) Sekmesi ile aşağıdaki işlemleri yapabilirsiniz:

- 🖵 Renkli veya siyah beyaz baskı arasında seçim yapabilirsiniz
- Delgelerin yazdırılması için renk eşleştirmesini belirleyebilirsiniz
- Gıktının çözünürlüğünü belirleyebilirsiniz
- Ekonomik baskının kullanılıp kullanılmayacağını seçebilirsiniz
- □ Kontrastı ayarlayabilirsiniz (Kontrast)
- Bir görüntünün koyuluğunu denetleyebilirsiniz (Parlaklık)
- □ Yazdırılan görüntünün doygunluğunu ayarlayabilirsiniz (Doygunluk)
- □ Yazdırılan görüntünün keskinliğini ayarlayabilirsiniz (Keskinlik)

### Version (Sürüm) Sekmesi

Ursion (Sürüm) Sekmesi yazıcı sürücüsü bilgilerini görüntülemenizi sağlar.

# Bölüm 3

# **Remote Panel Program**

# ile Çalışma Remote Panel Program

# Giriş

Remote Panel Program, yazıcının mevcut durumu hakkındaki bilgileri görüntüler ve yazıcının Energy Save (Enerji Tasarrufu) moduna girinceye kadar ne kadar beklemesi gerektiği gibi çeşitli ayarları yapmanızı sağlar.

#### Not:

Remote Panel Program'ını yazıcı sürücüsünü yükledikten sonra yükleyerek kullanabilirsiniz.

# Remote Panel Program'ının Açılması

Remote Panel Program'ını çalıştırmak için aşağıda açıklanan prosedürü izleyin.

- Masaüstünde veya bilgisayarın herhangi bir konumunda bulunan Remote\_Panel\_P.exe dosyasına çift tıklayın. (Remote\_Panel\_P.exe, Remote Panel Program yüklenirken seçilen konuma kaydedilir.) Windows bildirim alanında (görev çubuğunun sağ ucunda) Remote Panel Program simgesi görünür.
- 2. Bildirim alanında görüntülenen Remote Panel Program simgesine çift tıklayın.

#### Not:

Çıkış yapıldıktan sonra Remote Panel Program'ını yeniden başlatmak için **Remote\_Panel\_P.exe** dosyasına çift tıklayın.

# 'nın Kullanılması Remote Panel Program

Remote Panel Program'ından aşağıdaki işlevlere ulaşabilirsiniz.

### Panel (Panel) Sekmesi

Remote Panel (Uzak Panel)

□ Status (Durum)—Yazıcının mevcut durumunun kontrol edilebilmesine imkan tanır.

#### Not:

Bu hizmet programı ile durum algılaması otomatik olarak yapılamadığından, en güncel yazıcı durumunu görüntülemek için **Status (Durum)** düğmesine tıklayın.

- Display Configuration Page (Yapılandırma Sayfasını Görüntüle)—Yapılandırma sayfasını görüntüler. Buna ek olarak, yapılandırma sayfasının içeriği INI dosyası olarak da kaydedilebilir.
- □ Rotate Toner (Toner Döndür)—Yazıcıyı seçilen çalışma moduna geçirmek için düğmeye tıklayın. Aşağıdaki iki mod kullanılabilir.
  - Change Toner (Toner Değiştir): Bir toner kartuşu değiştirilirken kullanılır. Bu modu seçin ve ardından yazıcıyı Change Toner (Toner Değiştir) moduna geçirmek için Rotate Toner (Toner Döndür) düğmesine tıklayın. (Bkz. "Toner Kartuşunun Değiştirilmesi" sayfa 41.)
  - Eject All Toner (Tüm Toneri Çıkar): Tüm toner kartuşları çıkarılırken kullanılır. Bu modu seçin ve ardından yazıcıyı Eject All Toner (Tüm Toneri Çıkar) moduna geçirmek için Rotate Toner (Toner Döndür) düğmesine tıklayın. (Bkz. "Tüm Toner Kartuşlarının Çıkarılması" sayfa 48.)
- P/H Clean Up (P/H Temizleme)—Yazıcıyı P/H Clean Up (P/H Temizleme) moduna geçirmek için düğmeye tıklayın. Yazdırma Kafası Temizleme modu, kullanıcının yazdırma kafası penceresini kolayca temizlemesini sağlayan bir moddur. Yazdırma kafası penceresi otomatik olarak temizlenmez. (Bkz. "Yazdırma Kafası Penceresinin Temizlenmesi" sayfa 60.)

#### Not:

Yazıcı üzerinde bulunan Rotate Toner tuşuna basılarak da söz konusu çalışma modları arasında geçiş yapılabilir. Bkz. "Rotate Toner TUŞU Hakkında" sayfa 12.

Set Default (Varsayılan Ayarla)

Not:

Windows bildirim alanındaki (görev çubuğunun sağ ucundaki) simge kullanılarak çıkış yapıldıktan sonra Remote Panel Program yeniden başlatıldığında, varsayılan ayarlar görüntülenecektir. Gerçek ayarları görüntülemek için, **Display Configuration Page (Yapılandırma Sayfasını Görüntüle)** düğmesine tıklayın.

- Apply (Uygula)— "Toner Low Message (Toner Az Mesajı)", "Toner Out Stop (Toner Bit. Durd.)", "Energy Save Time (Enerji Tasarruf Süresi)" ve "Auto Continue (Otomatik Olarak Devam Et)" ayarlarını yazıcıya göndermek için tıklayın.
- □ Toner Low Message (Toner Az Mesajı)—Toner bitmek üzereyken Remote Panel Program'ının durum ekranında bir uyarı mesajı görüntülenmesini veya yazıcının göstergelerinden birinin yanıp sönmesini sağlayabilirsiniz. **Off (Kapalı)** seçilirse, toner bitmek üzere olsa bile söz konusu bildirimlerin her ikisi de görüntülenmeyecektir.
- Toner Out Stop (Toner Bit. Durd.)—Toner bittiği zaman yazdırma işleminin durup durmayacağını belirleyebilirsiniz.
  Off (Kapalı) seçilirse, toner bitse bile yazdırma işlemi devam edebilir.
  Ancak, baskı sonucu hakkında herhangi bir garanti verilmez. Yazdırma işlemine devam edilirse, Error göstergesi (turuncu) yanar ve yazdırma işlemi durur.
- □ Energy Save Time (Enerji Tasarruf Süresi)—Herhangi bir işlem yapılmıyorken Enerji Tasarrufu moduna girmek için gerekli süreyi ayarlayabilirsiniz.
- Auto Continue (Otomatik Olarak Devam Et)— Off (Kapalı) seçiliyse ve yazıcıda kağıt boyutuyla ilgili bir hata meydana geldiyse hatayı iptal etmek için Clear tuşuna basılana kadar bir sonraki yazdırma işlemi gerçekleştirilmeyecektir.
  On (Açık) seçildiğinde, yazıcıda kağıt boyutuyla ilgili bir hata da olsa bir sonraki yazdırma işi gönderilir, hata otomatik olarak iptal edilir ve bir sonraki yazdırma işi gerçekleştirilir.

Calibration (Kalibrasyon)

□ Start (Başlat)—Kalibrasyon işlemini gerçekleştirir.

Not:

Kalibrasyon işlemi sırasında toner kullanılır.

### User Service (Kullanıcı Servisi) Sekmesi

Not:

Windows bildirim alanındaki (görev çubuğunun sağ ucundaki) simge kullanılarak çıkış yapıldıktan sonra Remote Panel Program yeniden başlatıldığında, varsayılan ayarlar görüntülenecektir. Gerçek ayarları görüntülemek için **Display Configuration Page (Yapılandırma Sayfasını Görüntüle)** düğmesine ya da ayarları yazıcıdan indirmek için **Download (İndir)** düğmesine tıklayın. Top Adjustment (Üst Ayar)—Dikey baskı konumunun hassas şekilde ayarlanmasını sağlar.

#### Not:

Konum ayarlanırken tek bir kademe 0,0079 inç (0,2 mm) hareket ettirir.

Left Adjustment (Sol Ayar)—Yatay baskı konumunun hassas şekilde ayarlanmasını sağlar.

#### Not:

Konum ayarlanırken tek bir kademe 0,0079 inç (0,2 mm) hareket ettirir.

Transfer Power (Aktarma Gücü)—Ortam türlerinin her biri için 2'inci aktarım voltajını ayarlar. Görüntünün dolu kısımlarında çatlaklar varsa, ayarı + yönünde hareket ettirin.

Ara tonlamalarda beyaz noktalar beliriyorsa, ayarı - yönünde hareket ettirin.

Service's Choice (Servisin Seçimi)

- GDI Timeout (GDI Zaman Aşımı)—Yazıcıyla iletişimin zaman aşımına uğrayıncaya kadar geçen süreyi belirler.
- Energy Save (Enerji Tasarrufu)— Energy Save (Enerji Tasarrufu) modunun etkinleştirilmesine veya devre dışı bırakılmasına olanak tanır. Makinenin Energy Save (Enerji Tasarrufu) moduna geçmesi için beklenmesi gereken süre Panel (Panel) sekmesinden ayarlanabilir.

#### Not:

Bu menü sadece Americas modelinde mevcuttur.

Flicker (Titreme)—Güç kaynağına bağlı olarak floresan lambanın titreşmesini önlemek için bir mod seçer.

- 0: Titremeyi otomatik olarak önler
- 1: Titremeyi normal olarak önler
- 2: Titremeyi önlemez

Image Adj Param (Görüntü Ayar Param)—Yüksek rakımlar gibi ortamlarda baskı kalitesi düştüğünde kullanılır.

- 0: Standart rakımlarda kullanılır
- 1: Orta seviyeli rakımlarda kullanılır

2: Yüksek rakımlarda kullanılır (2,000 m civarında)

3: Çok yüksek rakımlarda kullanılır

Image Refresh (Görüntü Yenileme)—Görüntüler arasında ince beyaz yatay çizgiler oluştuğunda kullanılır.

#### Not:

Image Refresh (Görüntü Yenileme) işlemi sırasında toner kullanılır.

Print Pattern 1 (Desen 1'i Yazdır),Print Pattern 2 (Desen 2'yi Yazdır)—Baskı sonucunun kontrol edilebilmesi için test deseni yazdırır.

"Print Pattern 1 (Desen 1'i Yazdır)" ile siyah beyaz bir test deseni yazdırılabilirken "Print Pattern 2 (Desen 2'yi Yazdır)" ile renkli bir test deseni yazdırılabilir.

Download (İndir)—Geçerli yazıcı ayarlarını indirir ve hizmet programında görüntüler.

Upload (Karşıya Yükle)—Geçerli hizmet programı ayarlarını yazıcıya gönderir.

# Kapatılması Remote Panel Program

Remote Panel Program'ını kapatmak için, Windows bildirim alanındaki (görev çubuğunun sağ ucundaki) Remote Panel Program simgesine sağ tıklayın ve ardından **Exit (Çıkış)** öğesini seçin.

#### Not:

- Remote Panel Program penceresinin sağ alt köşesindeki Close (Kapat) düğmesine tıklandığında pencere kapatılır ve hizmet programı bildirim alanında simge durumuna küçültülür. (Hizmet programı kapatılmaz.) Remote Panel Program penceresini yeniden açmak için simgeye çift tıklayın.
- L Kapatıldıktan sonra Remote Panel Program'ını yeniden açmadan önce en az 5 saniye bekleyin.

# Remote Panel Program'ının Kaldırılması

#### Not:

- **Generation:** Remote Panel Program'ını kaldırmak için yönetici haklarına sahip olmanız gerekir.
- Kaldırma işlemi Windows Vista üzerinde gerçekleştirilirken User Account Control (Kullanıcı Hesabı Denetimi) penceresi açılırsa, Allow (İzin Ver) düğmesine veya Continue (Devam) düğmesine tıklayın.

*Kaldırmadan önce, Windows bildirim alanındaki (görev çubuğunun sağ ucundaki) simgeyi kullanarak Remote Panel Program'ından çıkın.* 

Remote Panel Program, aşağıdaki iki yöntemden biri kullanılarak kaldırılabilir.

- Control Panel (Kontrol Paneli)'nden, "Add or Remove Programs (Program Ekle veya Kaldır)" öğesini kullanın (Windows Vista'da "Programs (Programlar)", Windows 2000'de "Add/Remove Programs (Program Ekle/Kaldır)")

- Yazılım Diskinin Remote Panel klasöründeki setup.exe'yi tekrar kullanarak

# Bölüm 4

# Ortamın Yerleştirilmesi

# Baskı Ortamı

# Teknik Özellikler

| Ortam            | Ortam Boyutu |               |
|------------------|--------------|---------------|
|                  | İnç          | Milimetre     |
| A4               | 8,2 × 11,7   | 210,0 × 297,0 |
| B5 (JIS)         | 7,2 × 10,1   | 182,0 × 257,0 |
| A5               | 5,9 × 8,3    | 148,0 × 210,0 |
| Legal            | 8,5 × 14,0   | 215,9 × 355,6 |
| Letter           | 8,5 × 11,0   | 215,9 × 279,4 |
| Statement        | 5,5 × 8,5    | 139,7 × 215,9 |
| Executive        | 7,25 × 10,5  | 184,2 × 266,7 |
| Folio            | 8,25 × 13,0  | 210,0 × 330,0 |
| Letter Plus      | 8,5 × 12,69  | 215,9 × 322,3 |
| UK Quarto        | 8,0 × 10,0   | 203,2 × 254,0 |
| Foolscap         | 8,0 × 13,0   | 203,2 × 330,2 |
| Government Legal | 8,5 × 13,0   | 215,9 × 330,2 |
| B5 (ISO)         | 6,9 × 9,8    | 176,0 × 250,0 |
| Zarf DL          | 8,7 × 4,3    | 220,0 × 110,0 |
| Zarf C6          | 6,4 × 4,5    | 162,0 × 114,0 |
| Kartpostal       | 3,9 × 5,8    | 100,0 × 148,0 |
| Kai 16           | 7,3 × 10,2   | 185,0 × 260,0 |
| Kai 32           | 5,1 × 7,3    | 130,0 × 185,0 |

| Ortam             | Ortam Boyutu |               |  |
|-------------------|--------------|---------------|--|
|                   | İnç          | Milimetre     |  |
| Government Letter | 8,0 × 10,5   | 203,2 × 266,7 |  |
| 16K               | 7,7 × 10,6   | 195,0 × 270,0 |  |
| Oficio            | 8,5 × 13,5   | 215,9 × 342,9 |  |
| Özel, Minimum*    | 3,6 × 7,7    | 92,0 × 195,0  |  |
| Özel, Maksimum*   | 8,5 × 14,0   | 216,0 × 356,0 |  |

\* Kalın top ile

Minimum boyut  $3,6 \times 7,25$  inç  $(92,0 \times 184,0 \text{ mm})$ 'dir.

Maksimum boyut 8,5  $\times$  11,7 inç (216,0  $\times$  297,0 cm)'dir.

# Türler

Özel bir ortamdan büyük miktarda satın almadan önce, aynı ortam ile bir deneme baskısı alın ve baskı kalitesini kontrol edin.

Ortamı, yükleme zamanı gelinceye kadar orijinal paketi içinde düz bir yüzeyde muhafaza edin.

# Düz Kağıt (Geri Dönüşümlü Kağıt)

| Kapasite          | Tepsi 1      Kağıt ağırlığına bağlı olarak maksimum 200 kağıt |  |
|-------------------|---------------------------------------------------------------|--|
| Yön               | Yazdırılacak yüz yukarıya dönük                               |  |
| Sürücü Ortam Türü | Plain Paper (Düz Kağıt)                                       |  |
| Ağırlık           | 60 ila 90 g/m² (16 ila 24 lb yazı kağıdı)                     |  |

#### Aşağıdaki özelliklere sahip düz kağıt kullanın;

□ Standart veya geri dönüşümlü ofis kağıtları gibi düz kağıt kullanan lazer yazıcılar için uygun.

Not:

Aşağıda belirtilen ortam türlerini kullanmayın. Bunlar, baskı kalitesinin düşmesine, kağıt sıkışmalarına ve yazıcınızın zarar görmesine neden olabilir.

#### Aşağıdaki özelliklere sahip düz kağıtları KULLANMAYIN;

- L İşlenmiş yüzeylere sahip kaplamalı kağıtlar (karbon kağıtları ve işlenmiş renkli kağıtlar vb.)
- 🖵 Karbon kaplı kağıtlar
- Onaylanmamış demir içerikli aktarım ortamları (ısıya karşı duyarlı kağıtlar, ısı baskılı kağıtlar ve ısı baskılı aktarım kağıtları vb.)
- □ Soğuk suyla aktarım kağıdı
- Basınca karşı duyarlı kağıtlar
- □ Özellikle mürekkep püskürtmeli yazıcılar için tasarlanmış kağıtlar (çok ince kağıt, parlak film ve kartpostallar vb.)
- 📮 Başka bir yazıcı, fotokopi makinesi veya faks makinesi kullanılarak daha önce yazdırılmış kağıtlar
- Tozlu kağıtlar
- Nemli (ya da ıslak) kağıtlar

#### Not:

Ortamı %15 ila %85 arasındaki bağıl nemli ortamlarda muhafaza edin. Toner, nemli veya ıslak kağıtlara iyi yapışamaz.

- Katmanlı kağıtlar
- Yapışkanlı kağıtlar
- 🖵 Katlanmış, kıvrılmış, buruşturulmuş, sarılmış veya kırıştırılmış kağıtlar
- Zımbalı, delikli veya yırtılmış kağıtlar
- Cok kaygan, çok pütürlü veya çok dokulu kağıtlar
- □ Ön ve arka yüzü farklı dokulara (sertliğe) sahip kağıtlar
- Gok ince veya çok kalın kağıtlar
- □ Statik elektrikle birbirine yapışmış kağıtlar
- Gerein Folyo veya yaldız içeren kağıtlar; çok parlak kağıtlar
- □ Isıya karşı duyarlı veya füzyon ısısına dayanamayacak kağıtlar (180°C [356°F])
- Düzensiz şekle sahip kağıtlar (dikdörtgen olmayan veya doğru açıyla kesilmemiş kağıtlar)
- Uhu, bant, ataç, zımba, kurdele, kanca veya düğmeyle birbirlerine eklenmiş kağıtlar
- Asidik kağıtlar

Onaylanmamış diğer ortamlar

# Kalın Top

90 g/m² (24 lb yazı kağıtları)'den daha kalın kağıtlar kalın top olarak adlandırılır. Performansının kabul edilebilir olduğundan ve görüntünün kaymadığından emin olmak için kalın topun tamamını test edin.

Kalın toplarla sürekli olarak yazdırma işlemi yapabilirsiniz. Ancak, bu işlem ortam kalitesine ve baskı ortamına bağlı olarak ortam beslemesini etkileyebilir. Sorun yaşanması halinde sürekli baskı yapmayı durdurun ve her seferinde tek bir sayfa yazdırın.

| Kapasite          | Tepsi 1                                                                                                    | Kalınlığa bağlı olarak maksimum 50 kalın top kağıdı |  |
|-------------------|----------------------------------------------------------------------------------------------------|-----------------------------------------------------|--|
| Yön               | Yazdırılacak yüz yukarıya dönük                                                                                           |                                                     |  |
| Sürücü Ortam Türü | Thick Stock 1 (Kalın Top 1)<br>Thick Stock 2 (Kalın Top 2)                                                                |                                                     |  |
| Ağırlık           | Kalın Top 1: 91 ila 163 g/m² (25 ila 43,5 lb yazı kağıdı)<br>Kalın Top 2: 164 ila 209 g/m² (43,6 ila 55,6 lb yazı kağıdı) |                                                     |  |

#### Aşağıdaki özelliklere sahip kalın topları KULLANMAYIN;

🖵 Tepside diğer ortamlarla karıştırılmış kağıt topları (yazıcıda kağıt sıkışmasına neden olabilir)

# Zarf

Sadece ön yüzüne (adres) yazdırın. Zarfların bazı kısımlarındaki kağıt üç katmanlıdır—ön, arka ve kanat. Söz konusu katmanlı bölgelere yazdırılanlar görülemeyebilir veya çok silik olabilir.

Zarflarla sürekli olarak yazdırma işlemi yapabilirsiniz. Ancak, bu işlem ortam kalitesine ve baskı ortamına bağlı olarak ortam beslemesini etkileyebilir. Sorun yaşanması halinde sürekli baskı yapmayı durdurun ve her seferinde tek bir sayfa yazdırın.

| Kapasite          | Tepsi 1                         | Kalınlığa bağlı olarak maksimum 10 zarf |
|-------------------|---------------------------------|-----------------------------------------|
| Yön               | Yazdırılacak yüz yukarıya dönük |                                         |
| Sürücü Ortam Türü | Envelope (Zarf)                 |                                         |

#### Aşağıdaki özelliklere sahip zarfları kullanın

- □ Zarf C6 veya Zarf DL boyutlu (Diğer zarf boyutları desteklenmemektedir.)
- Lazerli baskı açısından onaylanmış, birleşme noktaları açılı, kanatları ve kenarları düzgün ve standart kanatlı yaygın ofis zarfları

#### Not:

Zarflar ısıtılmış silindirlerden geçtiğinden kanatlar üzerindeki yapışkanlı kısım kapanabilir. Emülsiyon bazlı yapıştırıcı kullanan zarfların kullanımı bu sorunun ortaya çıkmasını önler.

- Lazerli baskı için onaylanmış zarflar
- 🖵 Kuru zarflar

#### Aşağıdaki özelliklere sahip zarfları KULLANMAYIN

- Kolaylıkla yapışabilir kanatlara sahip zarfları
- 📮 Bantla, metal çengellerle, ataçlarla, tutturucularla veya çıkartılan şeritlerle kapatılan zarflar
- Şeffaf açıklıkları olan zarflar
- □ Yüzeyleri çok sert olan zarflar
- □ Eriyebilen, buharlaşabilen, kayabilen, rengi değişen veya tehlikeli gazların çıkmasına neden olabilecek malzemelerden üretilmiş zarflar
- Daha önce kapatılmış olan zarflar

# Etiket

#### Bir etiket kağıdının ön yüzeyi (baskı yüzeyi), yapıştırıcı ve taşıyıcı kağıttan oluşur:

- Din yüzey, düz kağıtlara ilişkin teknik özelliklere sahip olmalıdır.
- Ön kağıt yüzeyi, taşıyıcı kağıdın tümünü kaplamalıdır ve yüzeyden yapışkan sızıntısı olmamalıdır.

Etiketlerle sürekli olarak yazdırma işlemi yapabilirsiniz. Ancak, bu işlem ortam kalitesine ve baskı ortamına bağlı olarak ortam beslemesini etkileyebilir. Sorun yaşanması halinde sürekli baskı yapmayı durdurun ve her seferinde tek bir sayfa yazdırın.

Yerleşimini görmek için verileri ilk olarak düz bir kağıda yazdırmayı deneyin. Etiketlere yazdırma konusunda ayrıntılı bilgi almak için uygulama dokümantasyonunu inceleyin.

| Kapasite          | Tepsi 1      Kalınlığa bağlı olarak maksimum 50 etiket kağıdı |  |
|-------------------|---------------------------------------------------------------|--|
| Yön               | Yazdırılacak yüz yukarıya dönük                               |  |
| Sürücü Ortam Türü | Labels (Etiketler)                                            |  |

#### Aşağıdaki özelliklere sahip etiketleri kullanın;

Lazer yazıcılar için onaylanmış olanlar

#### Aşağıdaki özelliklere sahip etiketleri KULLANMAYIN;

- L Kolaylıkla çıkan etiketler ve bir kısmı daha önce çıkartılmış etiketler
- Taşıyıcı kağıdı soyulmuş veya yapıştırıcıya maruz kalmış etiketler

#### Not:

Etiketler füzere yapışabilir ve taşıyıcı kağıtlarından çıkmak suretiyle kağıt sıkışmasına neden olabilir.

Daha önceden kesilmiş veya delikli etiketler

#### Kullanmayın

Kullanabilirsiniz

|  | $\vdash$ |  |
|--|----------|--|
|  |          |  |
|  |          |  |
|  |          |  |
|  |          |  |
|  |          |  |
|  |          |  |

Parlak kaplamalı kağıtlar

| Tam sayfaya sığan etiketler (kesilmen | niş) |
|---------------------------------------|------|
|---------------------------------------|------|

# Antetli Kağıt

Antetli kağıtlarla sürekli yazdırma işlemi yapabilirsiniz. Ancak, bu işlem ortam kalitesine ve baskı ortamına bağlı olarak ortam beslemesini etkileyebilir. Sorun yaşanması halinde sürekli baskı yapmayı durdurun ve her seferinde tek bir sayfa yazdırın.

Yerleşimini görmek için verileri ilk olarak düz bir kağıda yazdırmayı deneyin.

| Kapasite | Tepsi 1 | Boyuta ve kalınlığa bağlı olarak maksimum 50 kağıt |
|----------|---------|----------------------------------------------------|
|----------|---------|----------------------------------------------------|

| Yön               | Yazdırılacak yüz yukarıya dönük |  |  |
|-------------------|---------------------------------|--|--|
| Sürücü Ortam Türü | Letterhead (Antetli Kağıt)      |  |  |

# Kartpostal

Kartpostallarla sürekli yazdırma işlemi yapabilirsiniz. Ancak, bu işlem ortam kalitesine ve baskı ortamına bağlı olarak ortam beslemesini etkileyebilir. Sorun yaşanması halinde sürekli baskı yapmayı durdurun ve her seferinde tek bir sayfa yazdırın.

Yerleşimini görmek için verileri ilk olarak düz bir kağıda yazdırmayı deneyin.

| Kapasite          | Tepsi 1                         | Kalınlığa bağlı olarak maksimum 50 kartpostal |  |
|-------------------|---------------------------------|-----------------------------------------------|--|
| Yön               | Yazdırılacak yüz yukarıya dönük |                                               |  |
| Sürücü Ortam Türü | Postcard (Kartpostal)           |                                               |  |

#### Aşağıdaki özelliklere sahip kartpostalları kullanın;

Lazer yazıcılar için onaylanmış olanlar

#### Aşağıdaki özelliklere sahip kartpostalları KULLANMAYIN;

- □ Kaplamalı kartpostallar
- D Mürekkep püskürtmeli yazıcılar için tasarlanmış kartpostallar
- Daha önceden kesilmiş veya delikli kartpostallar
- Daha önceden yazdırılmış veya çok renkli kartpostallar
- Katlanmış veya kırışık kartpostallar

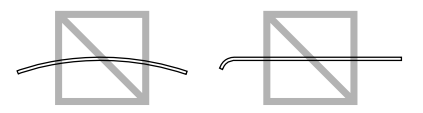

#### Not:

Kartpostal bükülmüşse, Tepsi 1'e yerleştirmeden önce bükülen kısmın üzerine bastırın.

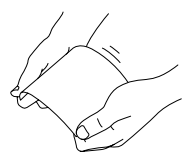

# Yazdırılabilir Alan

Tüm ortam boyutları üzerindeki yazdırılabilir alan ortamın kenarlarından maksimum 4,0 mm (0,157")'dir.

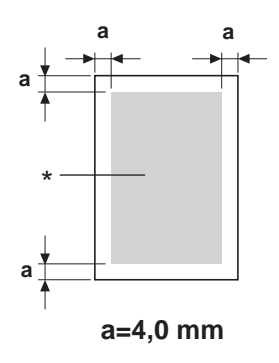

#### \* Yazdırılabilir Alan

Her ortam boyutunun belirli bir yazdırılabilir alanı vardır (makinenin herhangi bir bozulma olmaksızın sorunsuz yazabileceği maksimum alan).

Bu alan, donanımın sınırlarının (makine için gerekli fiziksel ortam boyutu ve kenar boşlukları) yanı sıra yazılım sınırlamalarına (tam sayfanın arabelleğe alınması için kullanılabilecek bellek miktarı) bağlıdır. Tüm ortam boyutları için yazdırılabilir alan, ortamın tüm kenarlarından 4,0 mm (0,157") daha küçük olan sayfa boyutudur.

#### Not:

Legal boyutlu ortamlara renkli baskı yapılırken alt kenar boşluğu 16,0 mm (0,63")'dir.

# Zarflar

Zarfların sadece ön yüzlerine baskı yapılabilir (alıcının adresinin yazıldığı yüz). Buna ek olarak, ön yüzün kanatla üst üste geldiği alandaki baskı kalitesi konusunda herhangi bir garanti verilemez. Bu alanın konumu, zarf türüne bağlı olarak değişir.

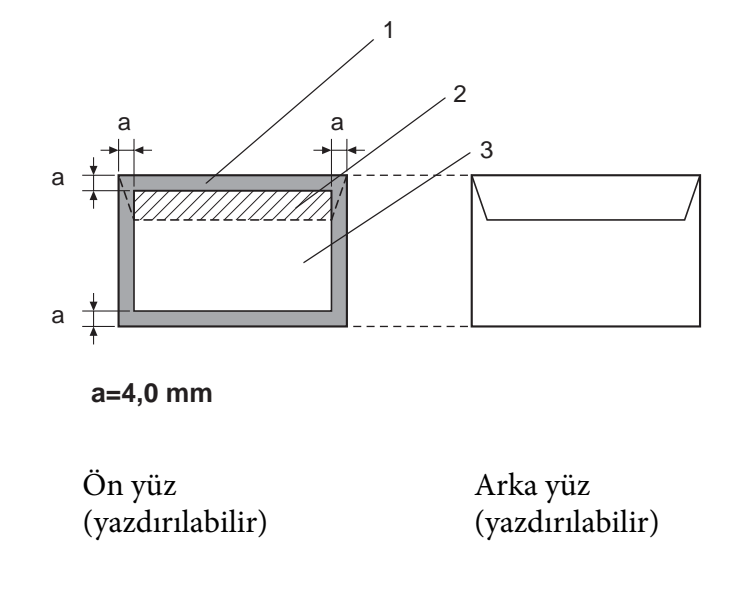

- 1. Yazdırılamaz alan
- 2. Garanti edilemeyen yazdırılabilir alan
- 3. Garanti edilen yazdırılabilir alan

#### Not:

- D Zarf baskı yönü, uygulamanız tarafından belirlenir.
- □ Zarf DL boyutunda (uzun kenar beslemesi), sağ ve sol kenarlardaki yazdırılamaz alan 6 mm'dir.

# Sayfa Kenar Boşlukları

Kenar boşlukları uygulamanız üzerinden ayarlanır. Bazı uygulamalar, özel sayfa boyutlarının ve kenar boşluklarının yapılandırılmasına olanak tanırken diğerleri sadece arasından seçim yapabileceğiniz standart sayfa boyutu ve kenar boşluğu listesine sahiptir. Standart bir biçim seçerseniz görüntünüzün bir kısmını kaybedebilirsiniz (yazdırılabilir alan sınırlamalarına bağlı olarak). Uygulamanızda sayfayı istediğiniz şekilde yapılandırabiliyorsanız, en iyi sonucu elde etmek için yazdırılabilir alan için verilen değerleri kullanın.

# Ortam Yükleme

# Ortamı nasıl yüklerim?

Kağıt topunun üst ve alt kağıtlarını çıkartın. Her seferinde yaklaşık 200 kağıttan oluşan gruplar alın ve kağıtları tepsiye yerleştirmeden önce statik elektrik oluşumunu engellemek için kağıtları havalandırın.

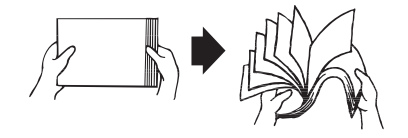

#### Not:

Bu yazıcı çok çeşitli ortam türlerini yazdırmak için tasarlanmış olsa da, düz kağıt dışında özellikle başka bir ortam üzerine baskı yapmak hedeflenmemiştir. Düz kağıt dışındaki ortamlara (zarflar, etiketler ve kalın toplar vb.) sürekli yazdırma yapmak, baskı kalitesini olumsuz yönde etkileyebilir ve cihazın ömrünü azaltabilir.

Yeniden ortam yüklerken, önce tepside kalan ortamları alın. Yeni ortamla birleştirin, kenarlarını hizalayın ve ardından yeniden yükleyin.

Makinede kağıt sıkışmasına neden olabileceğinden farklı ortam türlerini ve boyutlarını karıştırarak kullanmayın.

# Tepsi 1 (Çok Amaçlı Tepsi)

Tepsi 1 kullanılarak yazdırılabilen ortam türü ve boyutları hakkında ayrıntılı bilgi almak için, bkz. "Baskı Ortamı" sayfa 27.
### Düz Kağıtların Yüklenmesi

1. Toz kapağını çıkarın.

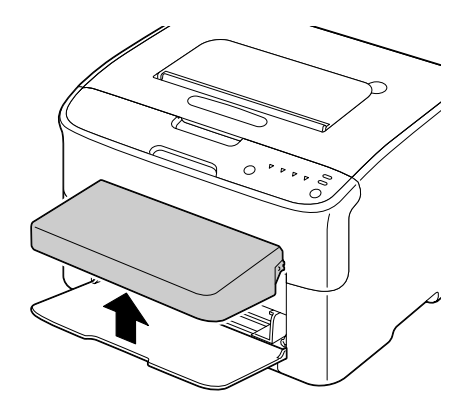

2. Ortam kılavuzlarını aralarında daha büyük bir boşluk kalacak şekilde kaydırın.

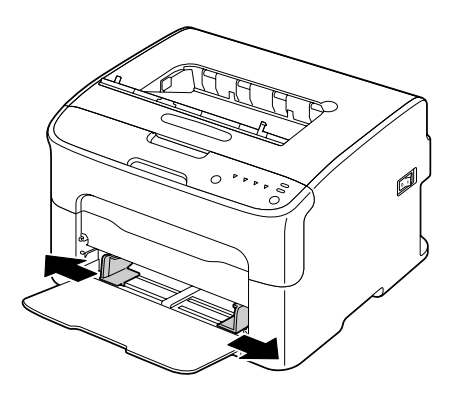

3. Kağıtları yazdırılacak yüzleri yukarıya bakacak şekilde tepsiye yerleştirin.

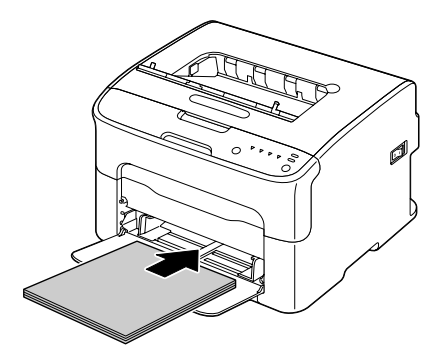

Yüklediğiniz kağıtlar ▼ işaretini geçmemelidir. Tepsiye bir kerede maksimum 200 adet (80 g/m² [21 lb]) düz kağıt yüklenebilir.

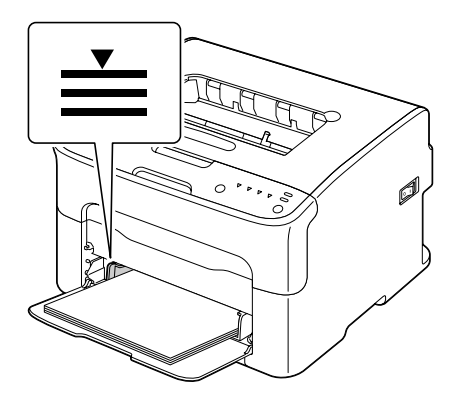

Ganatlı zarfları tepsiye yerleştirirken, kanatların aşağıya bakmasını sağlayın.

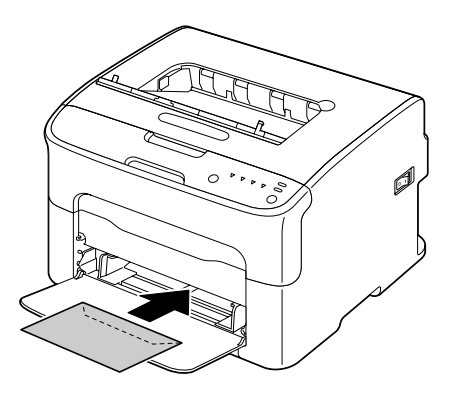

4. Ortam kılavuzlarını kağıtların kenarlarına temas edinceye kadar kaydırın.

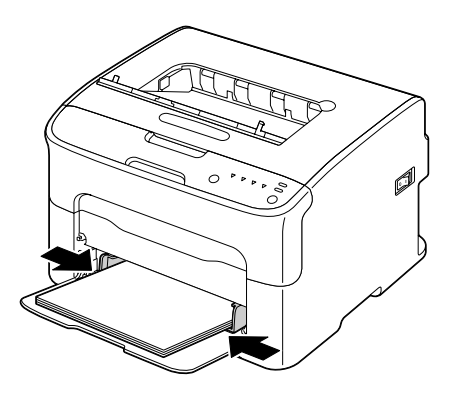

5. Toz kapağını yerine takın.

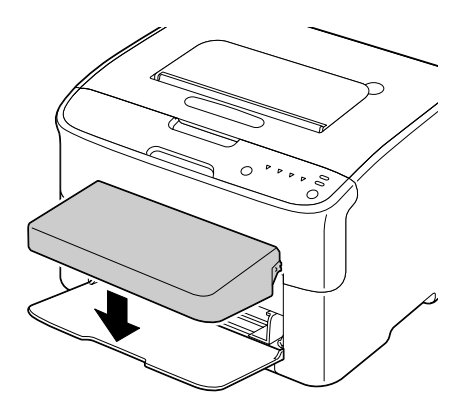

# Çıkış Tepsisi

Tüm ortam, yazıcının üzerindeki çıkış tepsisine baskılı yüzleri aşağıya bakacak şekilde verilir. Bu tepsinin kapasitesi 80 g/m<sup>2</sup> (21 Ib)'lik yaklaşık 100 adet kağıt (A4/Letter) alabilecek şekildedir.

### Not:

Çıkış tepsisindeki ortam çok fazla yığılırsa, yazıcınızda kağıt sıkışması olabilir, statik elektrik oluşabilir veya besleme sistemi arızalanabilir.

# Ortam Depolama

Ortamı, yükleme zamanı gelinceye kadar orijinal paketi içinde düz bir yüzeyde muhafaza edin.

Ambalajı dışında uzun bir süre boyunca muhafaza edilen ortamlar çok kuruyabilir ve besleme sisteminde arızaya neden olabilir.

- □ Ortam, ambalajından çıkartılırsa orijinal paketi içine yerleştirin ve serin, karanlık bir yerde düz bir yüzey üzerinde muhafaza edin.
- □ Nemden, aşırı rutubetten, doğrudan güneş ışığından, aşırı sıcaklıktan (35°C [95°F] üzerinde) ve tozdan kaçının.
- Diğer nesnelere yaslamaktan veya dik yerleştirmekten kaçının.

Muhafaza edilen ortamı kullanmadan önce bir deneme baskısı yaptırın ve baskı kalitesini kontrol edin.

### Bölüm 5

# Sarf Malzemelerinin Değiştirilmesi

## Sarf Malzemelerinin Değiştirilmesi

Not:

Bu kılavuzda verilen talimatların izlenmemesi garantinizin geçersiz kalmasına neden olabilir.

### Toner Kartuşları Hakkında

Yazıcınızda dört adet toner kartuşu kullanılmaktadır: siyah, sarı, eflatun ve camgöbeği. Tonerin üzerinize veya yazıcının içine dökülmesini önlemek için toner kartuşlarını dikkatle yerleştirin.

### Not:

Toner zehirsizdir. Toner cildinize dökülürse soğuk su ve sabunla yıkayın. Toner kıyafetlerinize dökülürse mümkün olduğunca silkeleyin. Kıyafetleriniz üzerinde toner kalırsa sıcak su yerine soğuk su kullanarak toneri çıkartın.

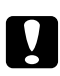

### Dikkat:

Toner gözlerinize temas ederse derhal soğuk su ile yıkayın ve bir doktora danışın.

#### Not:

Yeniden doldurulmuş toner kartuşlarını veya onaylanmamış toner kartuşlarını kullanmayın. Yeniden doldurulmuş toner kartuşlarının veya onaylanmamış toner kartuşlarının kullanımından kaynaklanan yazıcı veya kalite sorunları, garantinizi geçersiz kılacaktır. Söz konusu sorunların giderilmesi için teknik destek verilmez.

| Toner Kartuşu Türü                                | Toner Kartuşu Parça Numarası |  |
|---------------------------------------------------|------------------------------|--|
| Standart Kapasiteli Toner Kartuşu - Sarı (Y)      | 0558                         |  |
| Standart Kapasiteli Toner Kartuşu - Eflatun (M)   | 0559                         |  |
| Standart Kapasiteli Toner Kartuşu - Camgöbeği (C) | 0560                         |  |
| Yüksek Kapasiteli Toner Kartuşu - Siyah (K)       | 0557                         |  |
| Yüksek Kapasiteli Toner Kartuşu - Sarı (Y)        | 0554                         |  |
| Yüksek Kapasiteli Toner Kartuşu - Eflatun (M)     | 0555                         |  |

| Toner Kartuşu Türü                              | Toner Kartuşu Parça Numarası |  |
|-------------------------------------------------|------------------------------|--|
| Yüksek Kapasiteli Toner Kartuşu - Camgöbeği (C) | 0556                         |  |

Maksimum baskı kalitesi ve performansı için, sadece uygun TİP orijinal Epson toner kartuşlarını kullanın.

Toner kartuşlarını:

- Takmaya hazır olduğunuz ana kadar ambalajı içinde muhafaza edin.
- Güneş ışığından (ısıya bağlı olarak) uzak, serin, kuru bir yerde muhafaza edin.

Maksimum depolama sıcaklığı 35° C (95° F) ve maksimum depolama nem değeri %85'dir (yoğuşmasız). Toner kartuşu soğuk bir yerden sıcak, nemli bir yere getirildiğinde yoğuşma olabilir ve baskı kalitesi düşer. Kullanmadan önce tonerin ortama uyum sağlaması için bir saat kadar bekleyin.

L Kullanım ve depolama sırasında tutuş seviyesi.

Kartuşları uçlarından tutmayın, uçları üzerine yerleştirmeyin veya muhafaza etmeyin ya da ters çevirmeyin; kartuşlar içindeki toner topaklanabilir veya dengesiz dağılabilir.

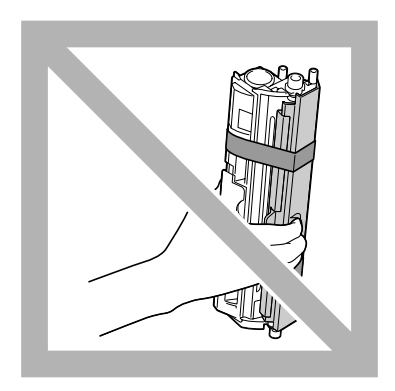

□ Tuzlu hava ve aerosoller gibi aşındırıcı gazlardan uzak tutun.

### Toner Kartuşunun Değiştirilmesi

#### Not:

Toner kartuşunu değiştirirken toneri dökmemek için dikkatli olun. Toner dökülürse derhal yumuşak ve kuru bir bezle silin.

Toner boşaldığı zaman toner göstergesi yanar. Toner kartuşunu değiştirmek için aşağıda açıklanan prosedürü izleyin.

### Not:

Remote Panel Program'ının Panel sekmesi üzerindeki **Toner Out Stop (Toner Bit. Durd.)**, **Off (Kapalı)** olarak ayarlanmışsa, durum penceresinde "TONER OUT X (TONER BİTTİ X)" mesajı görüntülendikten sonra bile yazdırma işlemi devam edebilir; bununla birlikte, baskı kalitesi garanti edilemez. Yazdırma işlemine devam edilirse ve toner boşalırsa, "TONER LIFE END (TONER ÖMRÜ DOLDU)" mesajı görüntülenir ve yazdırma işlemi durur. Ayarlar hakkında bilgi için, bkz. "'nın Kullanılması Remote Panel Program" sayfa 21.

1. Hangi renk toner kartuşunun boşaldığını görmek için kontrol paneline bakın.

#### Not:

Toner biterse, toner göstergesi yanar ve boş toner kartuşu değiştirilebilmesi için otomatik olarak hareket eder.

Toner kartuşunu değiştirmek isterseniz, yazıcıyı Change Toner (Toner Değiştir) moduna geçirmek için aşağıda açıklanan yöntemlerden birini kullanın.

- Rotate Toner tuşuna basın.
- □ Remote Panel Program'ının Panel (Panel) sekmesinde **Change Toner (Toner Değiştir)** öğesini seçin ve ardından **Rotate Toner (Toner Döndür)** düğmesine tıklayın.

#### Not:

- **u** Yazıcı Change Toner (Toner Değiştir) moduna girer ve eflatun toner göstergesi yanar.
- Rotate Toner tuşuna her basışta camgöbeği, siyah ve ardından sarı toner kartuşu değiştirilebilmeleri için hareket eder. Değiştirilebilmesi için hareket ettirilen toner kartuşunun göstergesi yanar.
- **D** Toner Değiştir modundan çıkmak için, Clear tuşuna basın.

2. Ön kapağı açın.

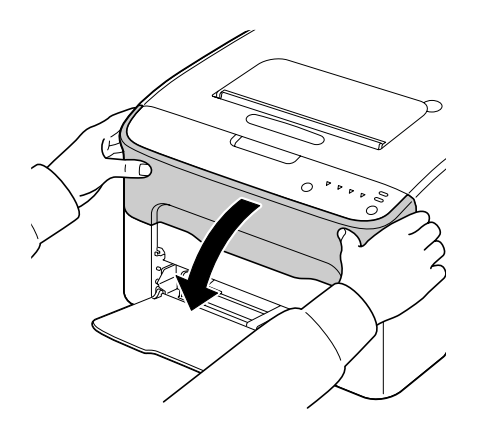

3. Değiştirilecek toner kartuşunun öne doğru hareket ettiğini kontrol edin.

### Not:

Toner kartuşlarını tutacaklarının rengine göre tanıyabilirsiniz.

4. Toner kartuşunun kilidi açılıp hafifçe size doğru hareket edinceye kadar toner kartuşu üzerindeki kolu aşağıya doğru çekin. Toner kartuşunu çıkarın.

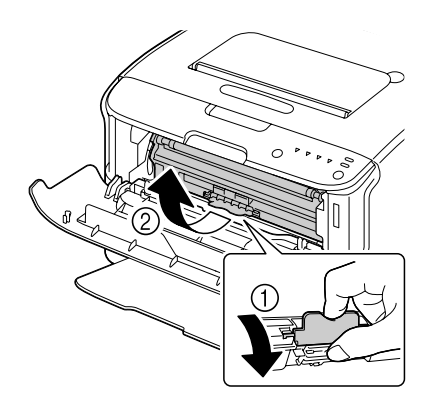

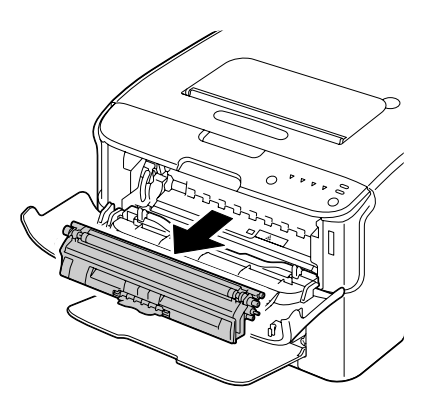

### Not:

Toner kartuşu karoselini elinizle döndürmeyin. Buna ek olarak karosele güç uygulamayın, aksi takdirde zarar görebilir.

### *Not: Resimde gösterilen noktaya dokunmayın.*

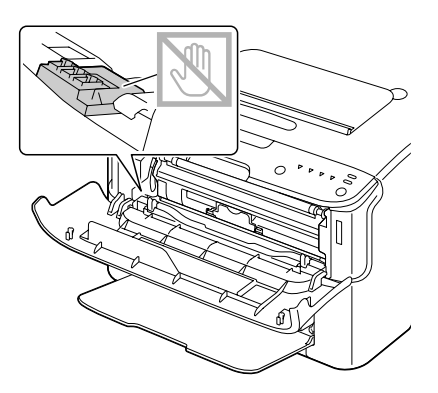

- **B**oş toner kartuşunu yerel yönetmeliklere göre bertaraf edin. Toner kartuşunu yakmayın. Ayrıntılar için, bkz. "Toner Kartuşları Hakkında" sayfa 40.
- 5. Yeni bir toner kartuşu hazırlayın.
- 6. Toneri dağıtmak için kartuşu birkaç defa sallayın.

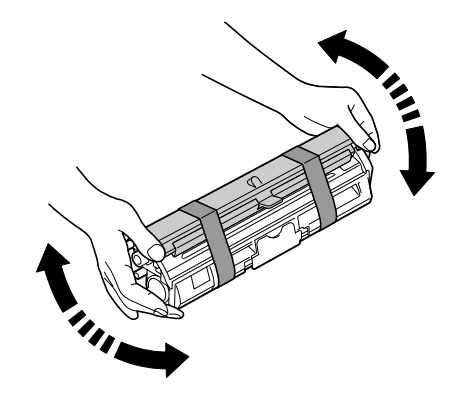

Not:

Toner kartuşunu sallamadan önce toner silindir kapağının takılı olduğundan emin olun.

7. Kapağı toner silindirinden çıkarın.

Toner silindirine dokunmayın ya da çizmeyin.

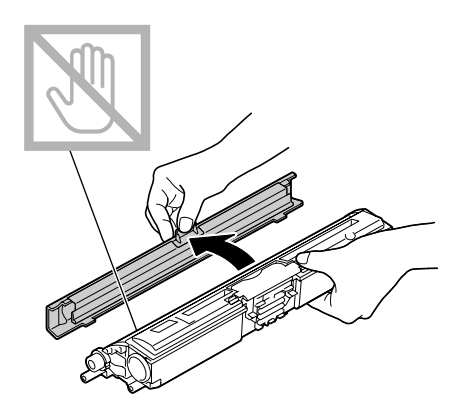

8. Toner kartuşunun her iki tarafında bulunan mili tutacaklarla hizalayın ve ardından kartuşu takın.

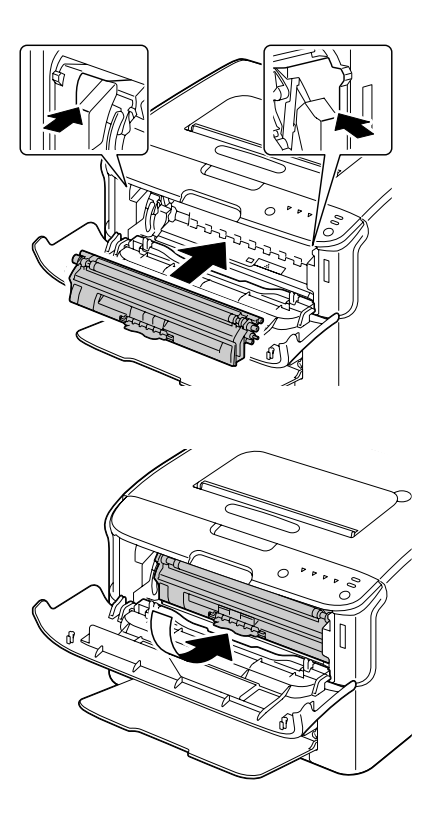

#### Not:

Toner kartuşunu takmadan önce, takılacak toner kartuşu renginin toner kartuşu karoseli üzerinde yer alan etiketteki renk ile aynı olduğundan emin olun.

*Not: Resimde gösterilen noktaya dokunmayın.* 

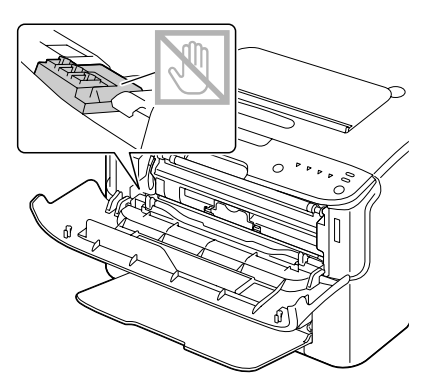

9. Toner kartuşu yerine kilitleninceye kadar bastırın.

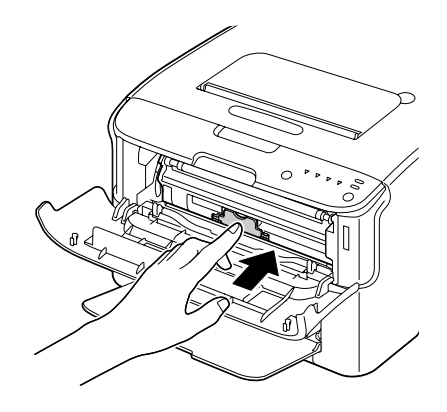

10. Ön kapağı kapatın.

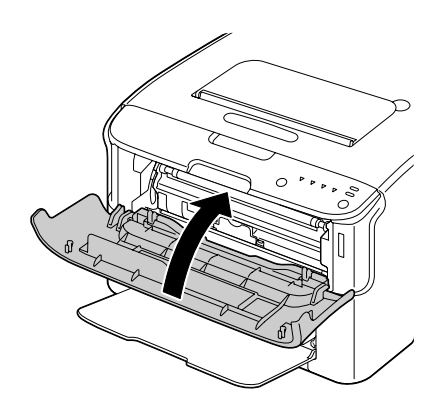

Toner kartuşunu farklı bir renkle değiştirmek için, ön kapak kapandıktan sonra değiştirilecek tonerin göstergesinin yanıp yanmadığını kontrol edin (gerekirse Rotate Toner tuşuna basın) ve ardından adım 2 ila 10 arasında açıklandığı şekilde toner kartuşunu değiştirin.

11. Yazıcıyı sıfırlamak ve gösterge mesajını silmek için Clear tuşuna basın.

#### Not:

Yazıcı, toner kartuşu değiştirildikten sonra kalibrasyon döngüsünü tamamlamalıdır. Yazıcı sıfırlanmadan önce üst veya ön kapağı açarsanız, kalibrasyon durur ve kapak kapatıldıktan sonra yeniden başlar.

### Tüm Toner Kartuşlarının Çıkarılması

#### Not:

Toner kartuşunu değiştirirken toneri dökmemek için dikkatli olun. Toner dökülürse derhal yumuşak ve kuru bir bezle silin.

Eject All Toner (Tüm Toneri Çıkar) modunu kullanarak tüm toner kartuşlarını çıkartabilirsiniz.

Eject All Toner (Tüm Toneri Çıkar) modunu kullanmak için aşağıda açıklanan prosedürü izleyin.

- 1. Yazıcıyı Eject All Toner (Tüm Toneri Çıkar) moduna geçirmek için aşağıda açıklanan prosedürlerden birini izleyin.
  - 🖵 Rotate Toner tuşunu 10 saniyeden daha uzun süre basılı tutun.
  - □ Remote Panel Program'ının Panel (Panel) sekmesinde **Eject All Toner (Tüm Toneri Çıkar)** öğesini seçin ve ardından **Rotate Toner (Toner Döndür)** düğmesine tıklayın.

#### Not:

- **U** Yazıcı Eject All Toner (Tüm Toneri Çıkar) moduna girer ve eflatun toner göstergesi yanar.
- Eject All Toner (Tüm Toneri Çıkar) modundan çıkmak için, Clear tuşuna basın.

2. Ön kapağı açın.

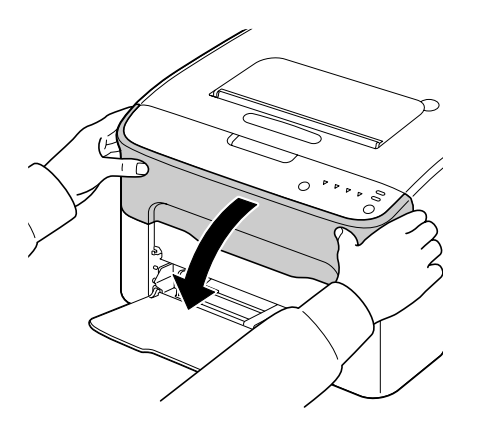

3. Toner kartuşunun kilidi açılıp hafifçe size doğru hareket edinceye kadar toner kartuşu üzerindeki kolu aşağıya doğru çekin. Toner kartuşunu çıkarın.

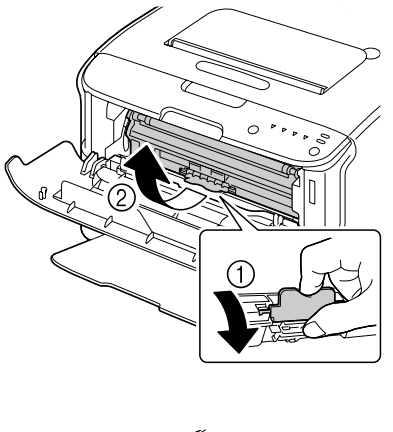

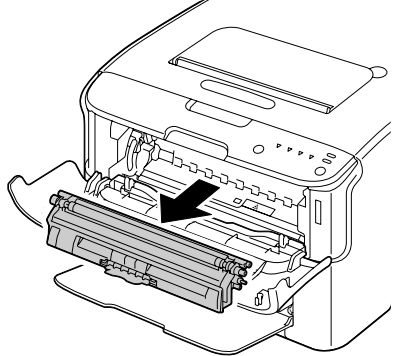

Toner kartuşu karoselini elinizle döndürmeyin. Buna ek olarak karosele güç uygulamayın, aksi takdirde zarar görebilir.

### Not:

Resimde gösterilen noktaya dokunmayın.

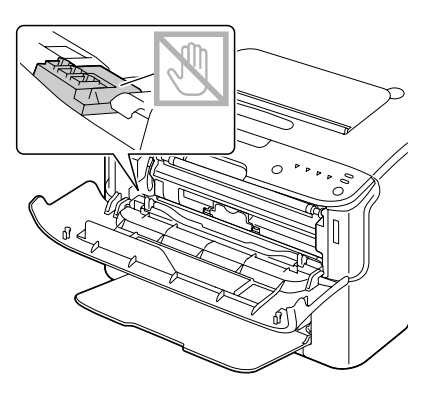

- 4. Ön kapağı kapatın.
- 5. Camgöbeği, siyah ve ardından sarı toner kartuşlarını değiştirmek için de aynı prosedürü izleyin.
- 6. Clear tuşuna basın.

### Fotoiletken Biriminin Değiştirilmesi

| Parça Adı         | Fotoiletken Birimin Parça Numarası |
|-------------------|------------------------------------|
| Fotoiletken Birim | 1198                               |

Not:

Maksimum baskı kalitesi ve performansı için, sadece uygun TİP orijinal Epson fotoiletken birimi kullanın.

1. Üst kapağı açın.

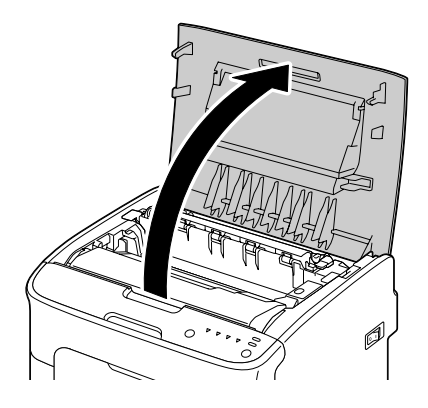

### Not:

Çıkış tepsisinde kağıt varsa alın ve ardından üst kapağı açmadan önce çıkış tepsisini katlayın.

2. Sapından tutarak hafifçe geriye doğru kaldırın ve ardından fotoiletken birimi dikey olarak yavaşça çekin.

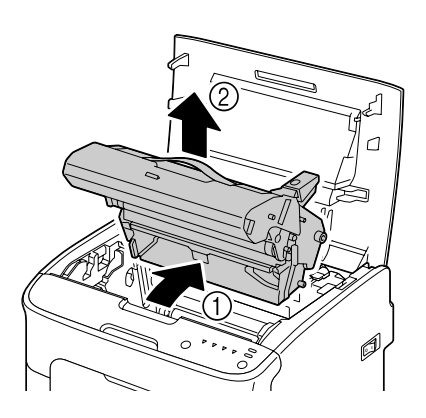

### Not:

Kullanılmış fotoiletken birimini yerel yönetmeliklere göre bertaraf edin. Fotoiletken birimini yakmayın.

3. Yeni fotoiletken birimini hazırlayın.

Fotoiletken birim üzerindeki PC tamburuna ve aktarma kayışına dokunmayın.

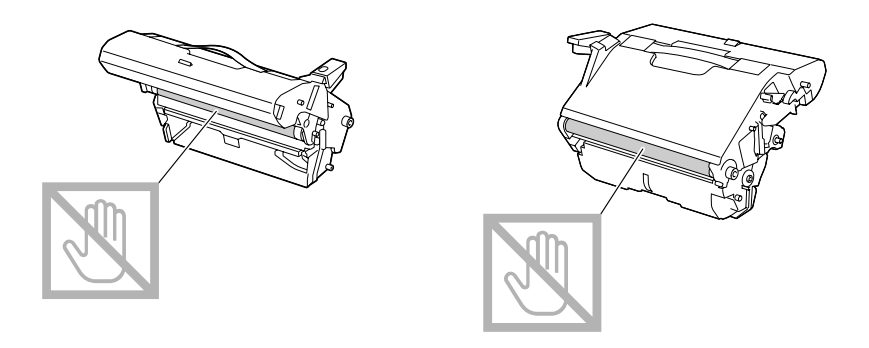

4. Yeni fotoiletken birimini dikey olarak yerine yerleştirin ve ardından kendinize doğru hafifçe bastırarak fotoiletken birimini takma işlemini tamamlayın.

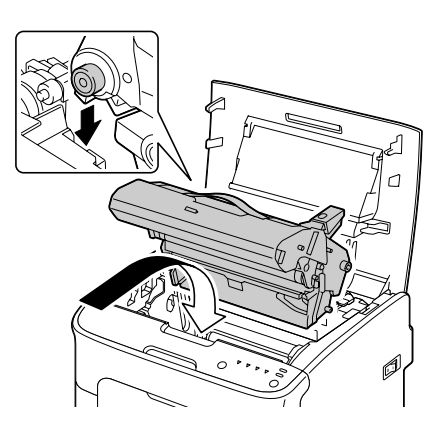

5. Üst kapağı dikkatli bir şekilde kapatın.

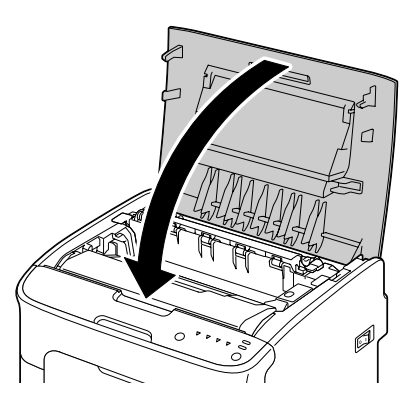

Yazıcı, fotoiletken birim değiştirildikten sonra kalibrasyon döngüsünü tamamlamalıdır. Yazıcı sıfırlanmadan önce üst veya ön kapağı açarsanız, kalibrasyon durur ve kapak kapatıldıktan sonra yeniden başlar.

### Bölüm 6

# Bakım

### Yazıcının Bakımı

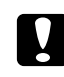

### Dikkat:

Tüm dikkat ve uyarı etiketlerini okuyun ve üzerlerindeki talimatları izlediğinizden emin olun. Söz konusu etiketler, yazıcı kapaklarının ve yazıcı gövdesinin içinde bulunmaktadır.

Yazıcı ömrünü muhafaza etmek için yazıcıyı dikkatli bir şekilde kullanın. Yanlış kullanım yazıcının hasar görmesine ve garantinizin geçersiz kılınmasına neden olabilir. Yazıcının içinde veya dışında toz ve kağıt sıkışmışsa, yazıcının performansı ve baskı kalitesi düşecektir, dolayısıyla yazıcının düzenli aralıklarla temizlenmesi gerekir. Aşağıdaki talimatları aklınızdan çıkarmayın.

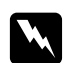

### Uyarı:

Yazıcıyı kapatın, güç kablosunu çıkartın ve temizlemeden önce tüm arabirim kablolarının bağlantısını kesin. Yazıcının içine su veya deterjan dökmeyin; aksi takdirde yazıcı hasar görür ve elektrik çarpabilir.

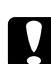

### Dikkat:

Füzer birimi sıcaktır. Üst kapak açıldığı zaman, füzer biriminin sıcaklığı düşmeye başlar (bekleme süresi bir saattir).

- □ Yazıcının içini temizlerken veya sıkışan ortamı çıkartırken dikkatli olun, çünkü füzer birimi ve diğer iç parçalar çok sıcak olabilir.
- □ Yazıcının üzerine herhangi bir şey koymayın.
- □ Yazıcıyı temizlemek için yumuşak bir bez kullanın.
- Asla yazıcının yüzeyine doğrudan temizlik solüsyonunu püskürtmeyin; sprey yazıcının havalandırma açıklıklarından girip iç devrelere zarar verebilir.
- □ Yazıcıyı temizlemek için aşındırıcı veya çözücü solüsyonları veya solvent içeren solüsyonları (alkol ve benzin gibi) kullanmaktan kaçının.
- Solüsyonun performansını kontrol etmek üzere kullanacağınız temizlik maddesinin (deterjan gibi) küçük bir miktarını yazıcınızın görünmeyen bir yüzeyinde deneyin.
- □ Asla tel veya plastik temizlik keçeleri gibi keskin veya sert nesneler kullanmayın.

- □ Yazıcının kapaklarını daima yavaş kapatın. Yazıcıyı asla titreşime maruz bırakmayın.
- □ Yazıcının üzerini kullandıktan hemen sonra örtmeyin. Yazıcıyı kapatın ve soğuyuncaya kadar bekleyin.
- □ Yazıcının kapaklarını özellikle çok iyi aydınlatılmış yerlerde uzun süre açık bırakmayın; ışık, fotoiletken birime zarar verebilir.
- Yazıcıyı yazdırma işlemi sırasında açmayın.
- □ Yazıcı üzerinde kağıt yığınını vurarak düzeltme işlemi yapmayın.
- Yazıcıyı yağlamayın veya parçalarına ayırmayın.
- □ Yazıcıyı yana yatırmayın.
- Elektrikli noktalara, dişlilere veya lazer aygıtlarına dokunmayın. Aksi takdirde yazıcı zarar görebilir ve baskı kalitesi düşebilir.
- □ Çıkış tepsisindeki ortam miktarını minimum seviyede tutun. Ortam çok fazla birikirse, yazıcınızın besleme sisteminde sorunlar çıkabilir veya ortam sıkışabilir.
- D Tonerlerin dökülmesini engellemek için yazıcıyı düz bir yere yerleştirin.
- □ Yazıcıyı kaldırırken şekilde gösterilen alanlardan tutun.

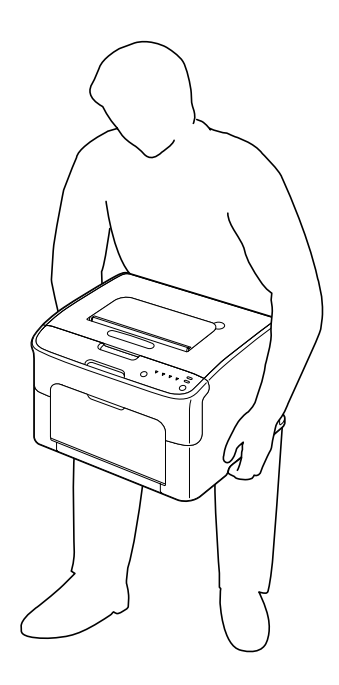

□ Toner cildinize dökülürse soğuk su ve sabunla yıkayın.

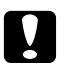

### Dikkat:

Toner gözlerinize temas ederse derhal soğuk su ile yıkayın ve bir doktora danışın.

□ Temizlik sırasında sökülen tüm parçaların yazıcının fişi takılmadan önce yerine takıldığından emin olun.

# Yazıcının Temizlenmesi

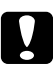

### Dikkat:

Temizliğe başlamadan önce yazıcıyı kapattığınızdan ve fişini çektiğinizden emin olun. Bununla birlikte, yazdırma kafası penceresi temizlenirken yazıcıyı açtığınızdan emin olun.

# Dış Temizlik

Kontrol Paneli

Havalandırma Izgarası

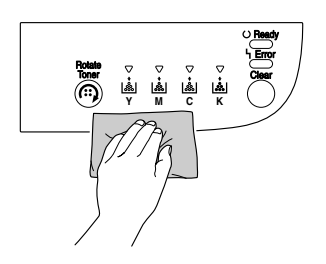

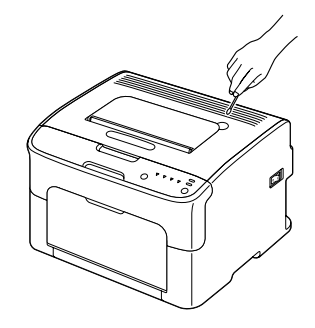

Yazıcının Dışı

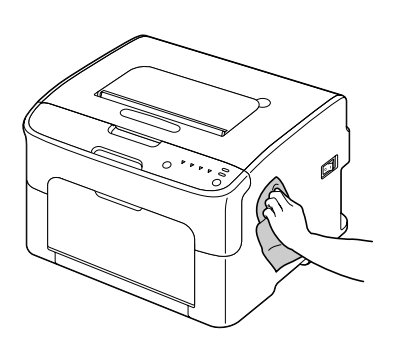

# İç Temizlik

### Ortam Besleme Silindirinin Temizlenmesi

1. Üst kapağı açın.

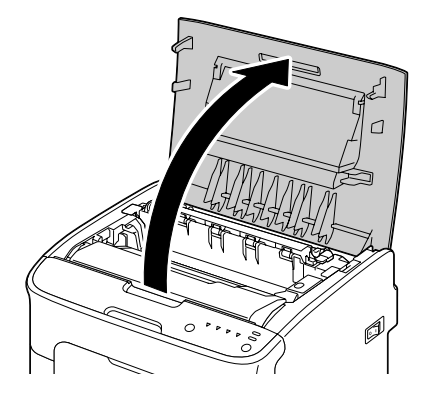

### Not:

Çıkış tepsisinde kağıt varsa alın ve ardından üst kapağı açmadan önce çıkış tepsisini katlayın.

2. Sapından tutarak hafifçe geriye doğru kaldırın ve ardından fotoiletken birimi dikey olarak yavaşça çekin.

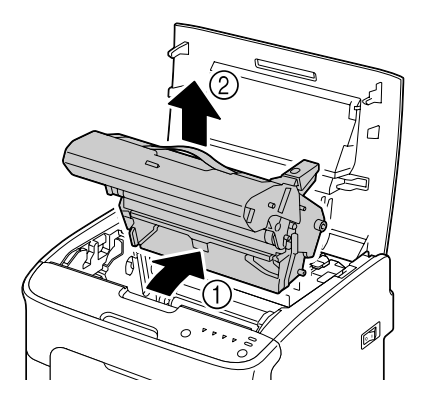

General Fotoiletken birim üzerindeki PC tamburuna dokunmayın.

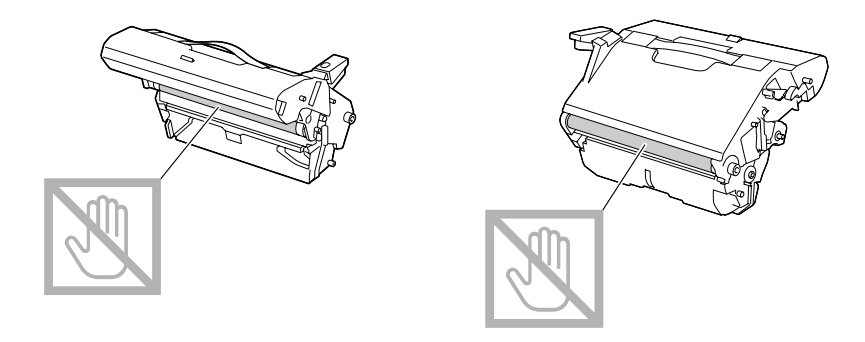

Sökülen fotoiletken birimi, aşağıdaki şekilde gösterildiği gibi yatay olarak yerleştirin. Fotoiletken birimi yatay olarak muhafaza ettiğinizden ve kirlenmeyeceği bir yere koyduğunuzdan emin olun.

Fotoiletken birimini 15 dakikadan uzun süre sökülmüş durumda bırakmayın ve sökülen fotoiletken birimini doğrudan ışığa (örn. güneş ışığı) maruz kalacağı bir yere koymayın.

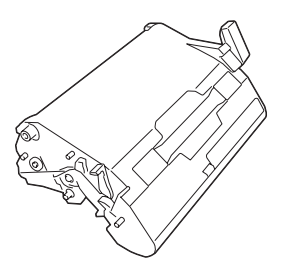

3. Ortam besleme silindirlerini yumuşak, kuru bir bezle silerek temizleyin.

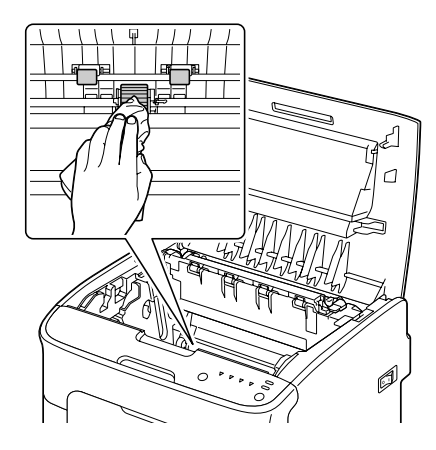

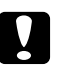

### Dikkat:

Füzer birimi çevresindeki alan çok sıcaktır.

Gösterilen kollar dışında başka bir yere dokunulması yanıklara yol açabilir. Yanarsanız, cildinizi derhal soğuk suyun altına sokarak serinletin ve ardından profesyonel tıbbi yardım alın.

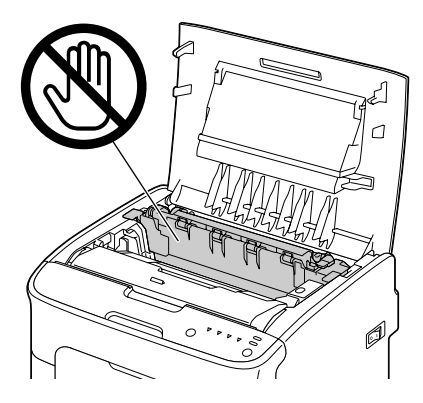

Not:

Aktarım silindirinin yüzeyine dokunursanız baskı kalitesi düşebilir. Aktarım silindirinin yüzeyine dokunmamaya özen gösterin.

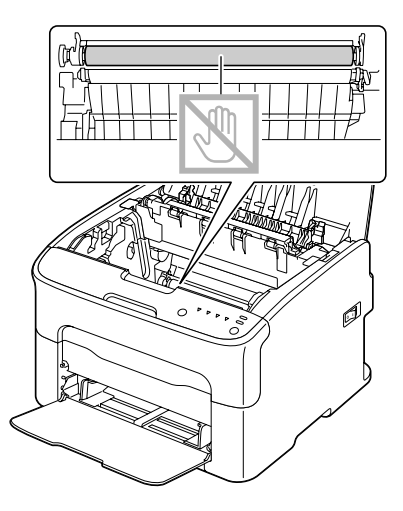

4. Fotoiletken birimini dikey olarak yerleştirin ve ardından kendinize doğru hafifçe bastırarak fotoiletken birimini yerine takma işlemini tamamlayın.

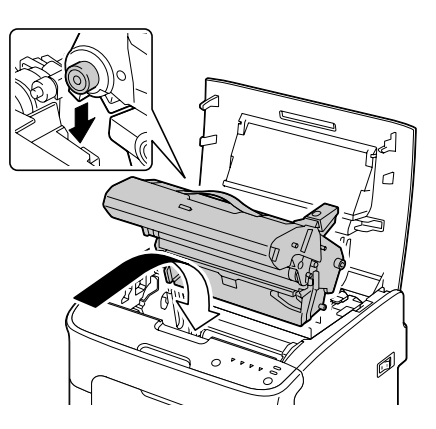

5. Üst kapağı dikkatli bir şekilde kapatın.

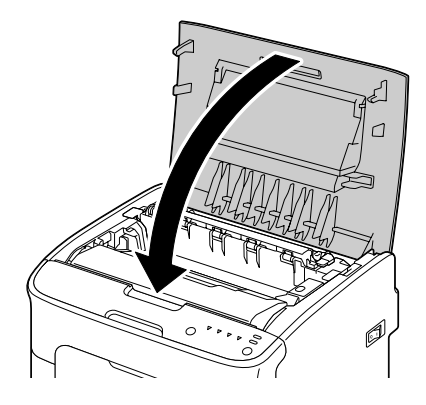

### Yazdırma Kafası Penceresinin Temizlenmesi

- 1. Yazıcıyı Yazdırma Kafası Temizleme moduna geçirmek için aşağıda açıklanan prosedürlerden birini izleyin.
  - □ Rotate Toner tuşunu 5 ila 9 saniye süreyle basılı tutun.
  - □ Remote Panel Program'ının Panel (Panel) sekmesinde **P/H Clean Up (P/H Temizleme)** düğmesine tıklayın.

#### Not:

**u** Yazıcı, Yazdırma Kafası Temizleme moduna girer ve eflatun toner göstergesi yanar.

□ İşlem bitmeden önce Yazdırma Kafası Temizleme modundan çıkamazsınız (Clear tuşuna basılsa bile).

Yazıcı, Yazdırma Kafası Temizleme moduna yanlış şekilde geçirildiyse adım 2 ila 4'ü gerçekleştirin, ardından adım 10 ila 14'ü gerçekleştirerek (adım 5 ila 9'u atlayarak) Yazdırma Kafası Temizleme modundan çıkın.

2. Ön kapağı açın.

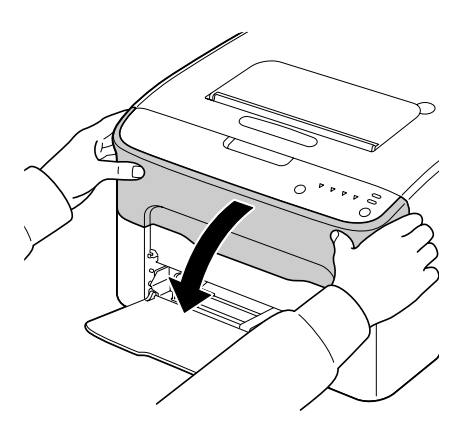

 Eflatun toner kartuşu, değiştirilebileceği konuma getirilmiştir. Toner kartuşunun kilidi açılıp hafifçe size doğru hareket edinceye kadar toner kartuşu üzerindeki kolu aşağıya doğru çekin. Toner kartuşunu çıkarın.

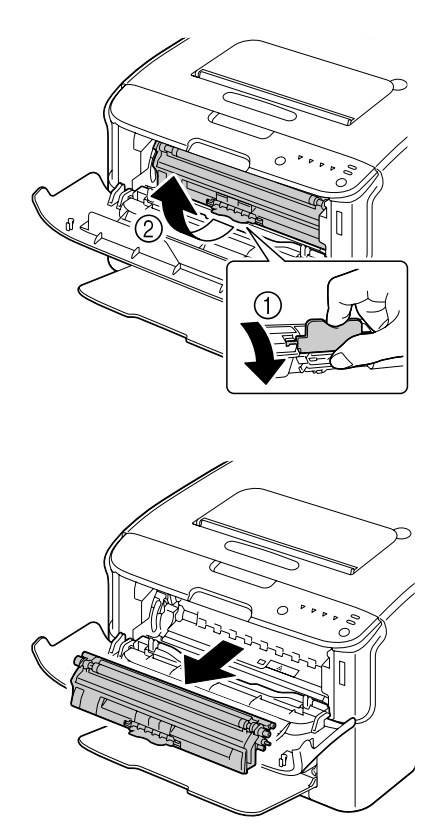

Not:

Eflatun toner kartuşu söküldüğü zaman, yazıcı içinde bir boşluk oluşur ve buradan yazdırma kafası penceresi kolaylıkla temizlenebilir.

# *Not: Resimde gösterilen noktaya dokunmayın.*

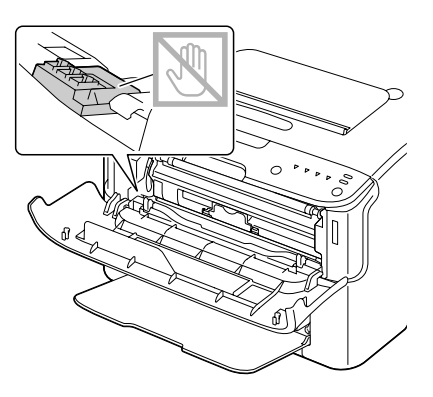

4. Ön kapağı kapatın.

### Not:

Toner kartuşu yazıcının içinde döner.

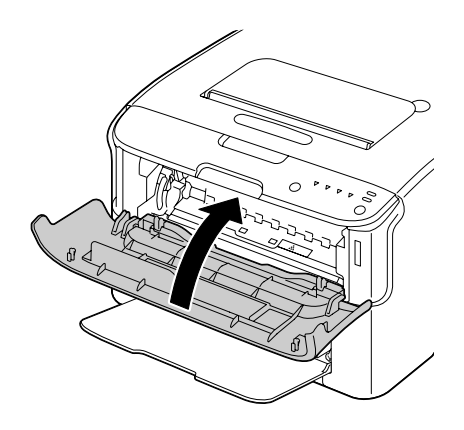

5. Toner kartuşlarının dönmesi tamamlandığı ve kontrol paneli üzerindeki göstergelerin tümü yanıp sönmeye başladığı zaman üst kapağı açın.

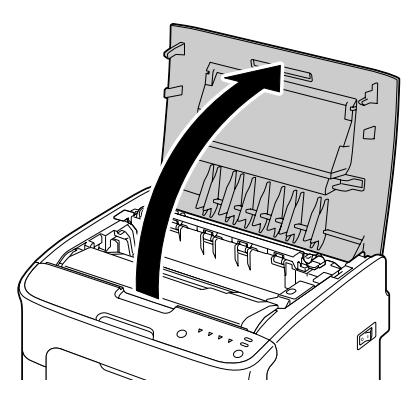

6. Sapından tutarak hafifçe geriye doğru kaldırın ve ardından fotoiletken birimi dikey olarak yavaşça çekin.

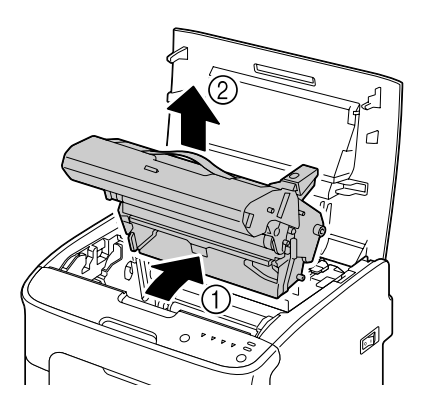

### Not:

□ Fotoiletken birim üzerindeki PC tamburuna dokunmayın.

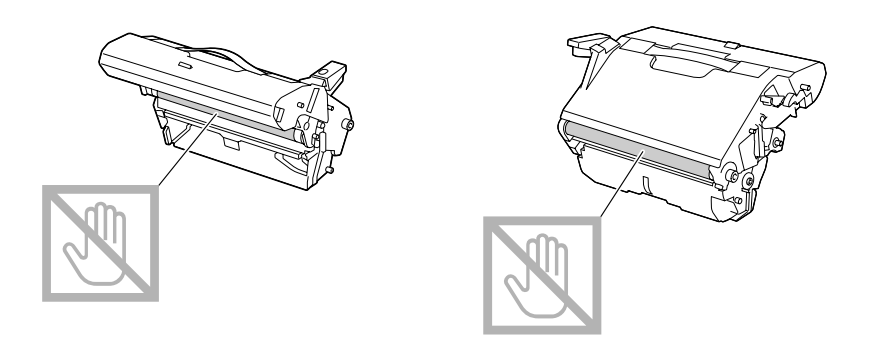

□ Sökülen fotoiletken birimi, aşağıdaki şekilde gösterildiği gibi yatay olarak yerleştirin. Fotoiletken birimi yatay olarak muhafaza ettiğinizden ve kirlenmeyeceği bir yere koyduğunuzdan emin olun.

Fotoiletken birimini 15 dakikadan uzun süre sökülmüş durumda bırakmayın ve sökülen fotoiletken birimini doğrudan ışığa (örn. güneş ışığı) maruz kalacağı bir yere koymayın.

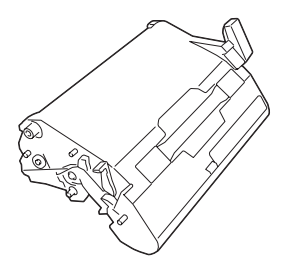

7. Yazdırma kafası penceresini yumuşak, kuru bir bezle silerek temizleyin.

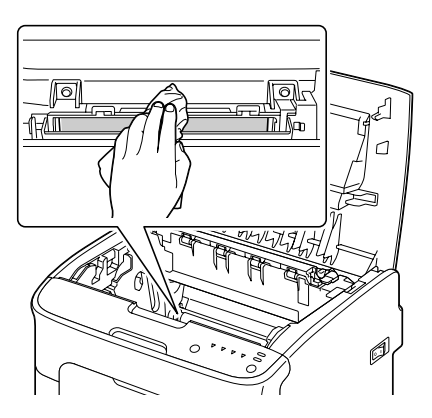

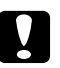

### Dikkat:

Füzer birimi çevresindeki alan çok sıcaktır.

Gösterilen kollar dışında başka bir yere dokunulması yanıklara yol açabilir. Yanarsanız, cildinizi derhal soğuk suyun altına sokarak serinletin ve ardından profesyonel tıbbi yardım alın.

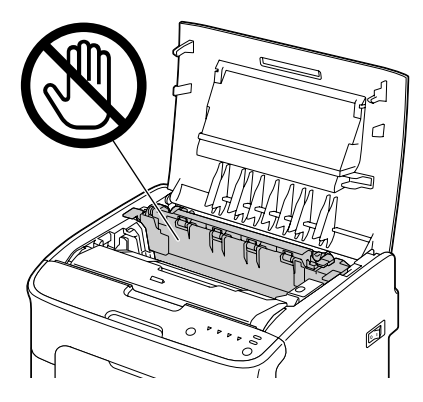

Not:

Aktarım silindirinin yüzeyine dokunursanız baskı kalitesi düşebilir. Aktarım silindirinin yüzeyine dokunmamaya özen gösterin.

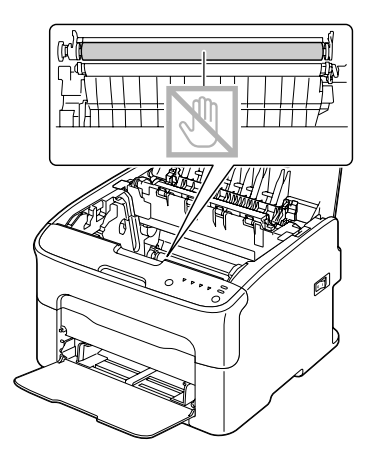

8. Fotoiletken birimini dikey olarak yerleştirin ve ardından kendinize doğru hafifçe bastırarak fotoiletken birimini yerine takma işlemini tamamlayın.

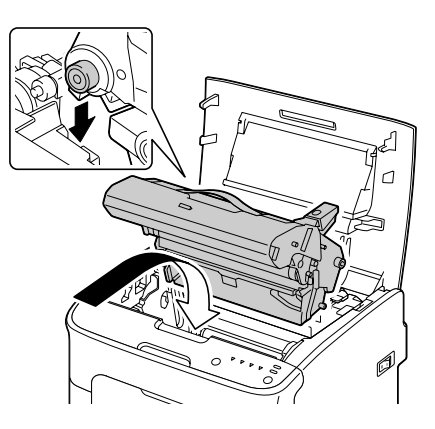

9. Üst kapağı kapatın.

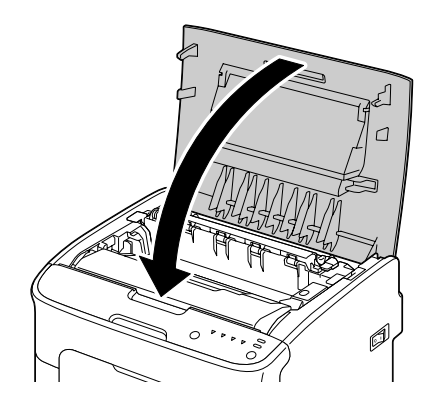

10. Clear tuşuna basın.

### Not:

Yanıp sönen tüm göstergeler sönecek ve eflatun toner göstergesi yanacaktır. Toner kartuşları yazıcının içinde döner. 11. Toner kartuşlarının dönmesi tamamlandığında ön kapağı açın.

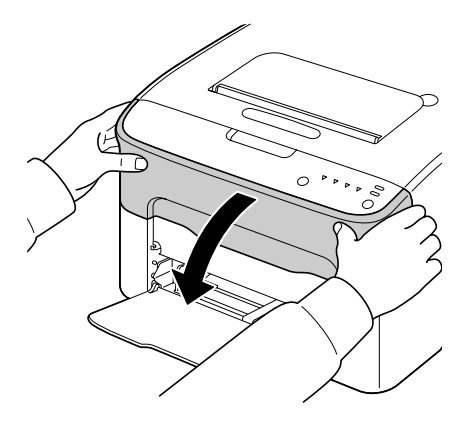

12. Toner kartuşunun her iki tarafında bulunan mili tutacaklarla hizalayın ve ardından kartuşu takın.

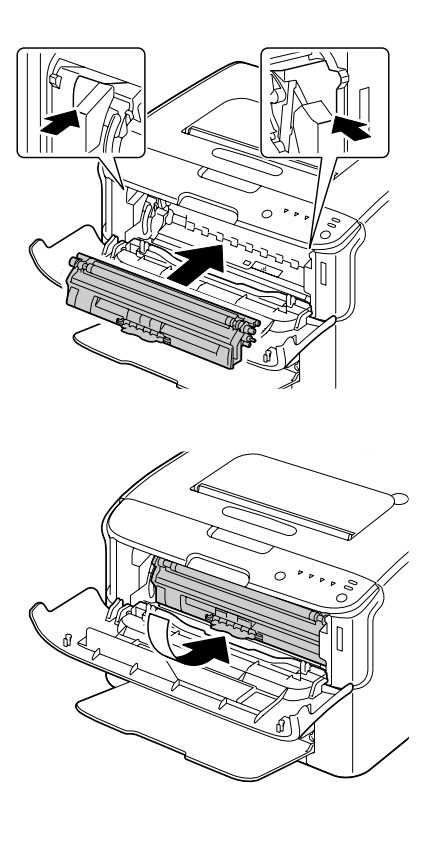

*Not: Resimde gösterilen noktaya dokunmayın.* 

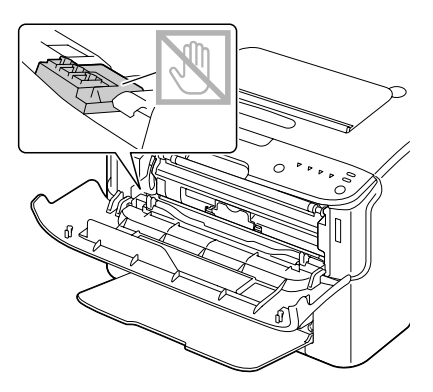

13. Eflatun toner kartuşu yerine kilitleninceye kadar bastırın.

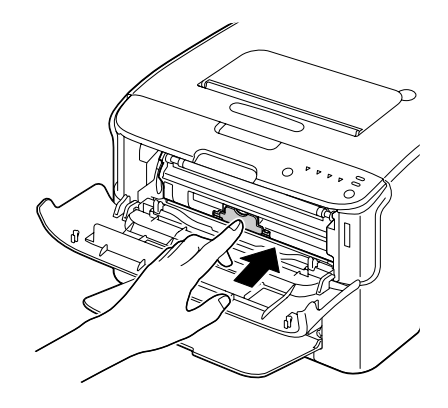

14. Ön kapağı kapatın.

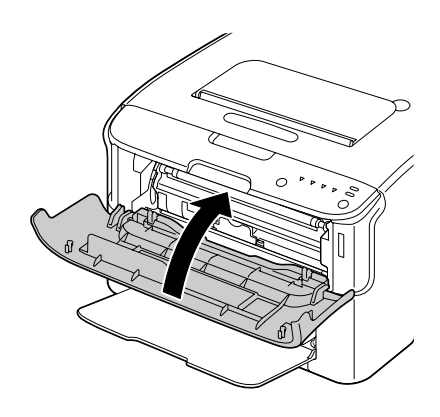

# Yazıcının uzun süreli depolanması

Yazıcı bir ay ya da daha fazla süreyle kullanılmayacaksa, füzer birimine koruyucu materyaller takın.

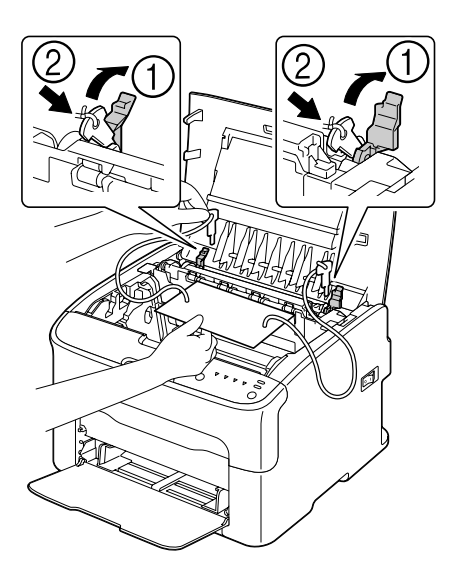

### Bölüm 7

# Sorun Giderme

# Giriş

Bu bölümde, yazıcıda karşılaşma ihtimaliniz olan sorunları çözebilmeniz veya en azından yardım almak amacıyla doğru kaynaklara başvurmanız için size yardımcı olacak bilgiler sunulmuştur.

# Ortam Besleme Sorunlarının Önlenmesi

#### Aşağıdakilerden emin olun:

Ortamın yazıcı teknik özelliklerine uyduğundan.

Ortamın düz ve besleme kenarlarının düzgün olduğundan.

Yazıcının sert, düz ve sabit bir yüzeye yerleştirildiğinden.

Ortamı nem ve rutubetten uzak kuru bir yerde muhafaza ettiğinizden.

Ortam yerleştirdikten sonra daima Tepsi 1'deki ortam kılavuzlarını ayarladığınızdan (doğru şekilde ayarlanmayan kılavuzlar baskı kalitesinin düşmesine, ortamın sıkışmasına ve yazıcının zarar görmesine neden olabilir).

Ortamı yazdırılacak yüzey üste gelecek şekilde yerleştirdiğinizden (üreticilerin çoğu yazdırılacak yüzeyi belirtmek üzere ambalajın kenarına bir ok yerleştirir).

#### Şunlardan kaçının:

Katlanmış, kırışmış veya aşırı buruşuk ortamlardan.

Çift beslemeden (birbirine yapışabilecek ortamları ayırın ve kağıtları havalandırın).

Aynı anda bir tepsiye birden fazla ortam türü/boyutu/ağırlığının yerleştirilmesinden.

Tepsileri aşırı doldurmaktan.

Çıkış tepsisinin aşırı dolmasına izin vermekten (çıkış tepsisinin kapasitesi 100 kağıttır—aynı anda 100 adet kağıttan fazlasının birikmesine izin verirseniz besleme sorunlarıyla karşılaşabilirsiniz).

# Gösterge Mesajları

Kontrol paneli üzerindeki göstergeler, yazıcınız hakkında bilgi içerir ve sorunların kaynağını bulmanıza yardımcı olur.

# Durum Mesajları (Ready Göstergesi, Error Göstergesi)

Durum mesajları yazıcının mevcut durumunu gösterir. Yazıcının durumu Remote Panel Program'ından da kontrol edilebilir. (Bkz. "ile Çalışma Remote Panel Program" sayfa 21.)

| Ready gös-<br>tergesi (ye-<br>şil) | Error gös-<br>tergesi (tu-<br>runcu) | Remote Panel<br>Program Ekranı      | Koşul                       | Eylem   |
|------------------------------------|--------------------------------------|-------------------------------------|-----------------------------|---------|
| Kapalı                             | Kapalı                               | - Güç kapalı                        |                             | Hiçbiri |
| Yavaş yanıp<br>sönüyor             | Kapalı                               | Energy Save (En-<br>erji Tasarrufu) | Enerji tasarruf modu        | Hiçbiri |
| Açık                               | Kapalı                               | READY (HAZIR)                       | Yazdırmaya hazır            | Hiçbiri |
| Yanıp sönü-<br>yor                 | Kapalı                               | Receiving (Alını-<br>yor)           | Veri işleniyor              | Hiçbiri |
|                                    |                                      | Printing (Yazdırılı-<br>yor)        | Yazdırılıyor                |         |
| Açık                               | Açık                                 | -                                   | Başlatılıyor (güç açık)     | Hiçbiri |
|                                    |                                      | -                                   | Yazdırma işi iptal ediliyor |         |

### Uyarı Mesajları

Bu mesajlar yazıcıda uyarı niteliği taşıyan bir durumun gerçekleştiğini gösterir.

| Ready gös-<br>tergesi (ye-<br>şil) | Error gös-<br>tergesi (tu-<br>runcu) | Toner gös-<br>tergesi (tu-<br>runcu) | Remote<br>Panel<br>Program<br>Ekranı            | Koşul               | Eylem                                 |
|------------------------------------|--------------------------------------|--------------------------------------|-------------------------------------------------|---------------------|---------------------------------------|
| Açık                               | Kapalı                               | Yavaş yanıp<br>sönüyor               | TONER LOW<br>X (YMCK)<br>(TONER AZ X<br>(YMCK)) | Toner neredeyse boş | Yeni toner kartuşunu ha-<br>zırlayın. |
| Ready gös-<br>tergesi (ye-<br>şil) | Error gös-<br>tergesi (tu-<br>runcu) | Toner gös-<br>tergesi (tu-<br>runcu) | Remote<br>Panel<br>Program<br>Ekranı                                         | Koşul                                                                                                    | Eylem                                                                                                    |
|------------------------------------|--------------------------------------|--------------------------------------|------------------------------------------------------------------------------|----------------------------------------------------------------------------------------------------|----------------------------------------------------------------------------------------------------|
| Açık                               | Kapalı                               | Açık                                 | TONER OUT<br>X (YMCK)<br>(TONER BİT-<br>Tİ X (YMCK))                         | Toner bitti<br>Not:<br>Bu mesaj, Remote Panel<br>Program'ındaki Toner<br>Out Stop (Toner Bit.<br>Durd.) ayarı Off (Kapalı)<br>yapıldığında görüntüle-<br>nir. | Toner kartuşunu değişti-<br>rin.<br><b>Not:</b><br>Yazdırma işlemi devam<br>edebilir, ancak baskı so-<br>nucu hakkında herhangi<br>bir garanti verilmez.<br>Yazdırma işlemine de-<br>vam edilirse, Error gös-<br>tergesi (turuncu) yanar<br>ve yazdırma işlemi du-<br>rur. |
| Açık                               | Yavaş yanıp<br>sönüyor               | Hızlı Yanıp<br>Sönüyor               | NON GENUI-<br>NE TONER X<br>(YMCK) (Orij.<br>Olmayan To-<br>ner X<br>(YMCK)) | Takılan toner kartuşu<br>onaylı tip kartuş değil.                                                                                                    | Uygun türde bir Epson<br>toner kartuşu takın.<br>Bkz. "Toner Kartuşları<br>Hakkında" sayfa 40.                                                                                                    |
| Açık                               | Yavaş yanıp<br>sönüyor               | *                                    | P/U LOW (F/<br>B Az)                                                         | Fotoiletken birimi bit-<br>mek üzere                                                                                                    | Yeni fotoiletken birimini<br>hazırlayın.                                                                                                    |
|                                    |                                      | *                                    | T/C ME-<br>MORY ER-<br>ROR (T/C<br>BELLEK HA-<br>TASI)                       | Toner kartuşu bellek ha-<br>tası                                                                                                    | Belirtilen toner kartuşu-<br>nu yeniden takın.                                                                                                    |
|                                    |                                      | *                                    | VIDEO I/F<br>ERROR (Vİ-<br>DEO I/F HA-<br>TASI)                              | Video arabirimi hatası                                                                                                    | Yazıcıyı kapatın. Birkaç<br>saniye sonra yazıcıyı<br>açın.                                                                                                    |
|                                    |                                      | *                                    | PROCESS<br>CAU-<br>TION-IDC<br>(İŞLEM UYA-<br>RISI-IDC)                      | Dikkatli olun                                                                                                    | Yazıcının kapaklarını<br>açın ve kapatın.<br>Hata giderilemezse yazı-<br>cıyı kapatın. Birkaç sani-<br>ye sonra yazıcıyı açın.                                                                                                    |

| Ready gös-<br>tergesi (ye-<br>şil) | Error gös-<br>tergesi (tu-<br>runcu) | Toner gös-<br>tergesi (tu-<br>runcu) | Remote<br>Panel<br>Program<br>Ekranı | Koşul                    | Eylem                                                                                                    |
|------------------------------------|--------------------------------------|--------------------------------------|--------------------------------------|--------------------------|----------------------------------------------------------------------------------------------------|
| Kapalı                             | Yavaş yanıp<br>sönüyor               | *                                    | P/U END (F/B<br>Bitti)               | Fotoiletken birimi bitti | Fotoiletken birimini<br>değiştirin.<br><b>Not:</b><br>Yazdırma işlemi devam<br>edebilir, ancak baskı so-<br>nucu hakkında herhangi<br>bir garanti verilmez.<br>Yazdırma işlemine de-<br>vam edilirse, Error gös-<br>tergesi (turuncu) yanar |
|                                    |                                      |                                      |                                      |                          | Yazdırma işlemine de-<br>vam edilirse, Error gös-<br>tergesi (turuncu) yanar<br>ve yazdırma işlemi du-<br>rur.                                                                                                    |

\* Tonerin durumuna bağlı olarak değişiklik gösterir.

## Hata Mesajları

Bu mesajlar, yazdırma işinin devam edebilmesi veya yazıcının "Ready (Hazır)" durumuna gelebilmesi için gidermeniz gereken hataları gösterir.

| Ready gös-<br>tergesi (ye-<br>şil) | Error gös-<br>tergesi (tu-<br>runcu) | Toner gös-<br>tergesi (tu-<br>runcu) | Remote<br>Panel<br>Program<br>Ekranı                                                                    | Koşul                                                                                                    | Eylem                                                                                                    |
|------------------------------------|--------------------------------------|--------------------------------------|----------------------------------------------------------------------------------------------------|----------------------------------------------------------------------------------------------------|----------------------------------------------------------------------------------------------------|
| Kapalı                             | Hızlı yanıp<br>sönüyor               | Açık                                 | TONER OUT<br>(TONER BİT-<br>Tİ) / CHAN-<br>GE X (YMCK)<br>TONER (X<br>(YMCK) TO-<br>NERİ DEĞİŞ-<br>TİR) | Toner bitti<br>Not:<br>Bu mesaj, Remote Panel<br>Program'ındaki Toner<br>Out Stop (Toner Bit.<br>Durd.) ayarı On (Açık)<br>yapıldığında görüntüle-<br>nir. | Toner kartuşunu değişti-<br>rin.<br><b>Not:</b><br>Remote Panel Prog-<br>ram'ındaki <b>Toner Out</b><br><b>Stop (Toner Bit. Durd.)</b> ,<br><b>Off (Kapalı)</b> olarak ayar-<br>landıysa yazdırma işlemi<br>devam edebilir.<br>Ancak, baskı sonucu<br>hakkında herhangi bir<br>garanti verilmez. |

| Ready gös-<br>tergesi (ye-<br>şil) | Error gös-<br>tergesi (tu-<br>runcu) | Toner gös-<br>tergesi (tu-<br>runcu) | Remote<br>Panel<br>Program<br>Ekranı                                                                                              | Koşul                                             | Eylem                                                                                                    |
|------------------------------------|--------------------------------------|--------------------------------------|----------------------------------------------------------------------------------------------------|---------------------------------------------------|----------------------------------------------------------------------------------------------------|
| Kapalı                             | Açık                                 | Açık                                 | NOT INS-<br>TALLED TO-<br>NER (TONER<br>TAKILI<br>DEĞİL) /<br>CHECK X<br>(YMCK) TO-<br>NER (X<br>(YMCK) TO-<br>NERİ DE-<br>NETL.) | Toner kartuşu takılı<br>değil.                    | Toner kartuşlarının tü-<br>münü takın.                                                                                                    |
|                                    |                                      |                                      | TONER LIFE<br>END (TONER<br>ÖMRÜ DOL-<br>DU)                                                                                      | Toner boş                                         | Toner kartuşunu değişti-<br>rin.                                                                                                    |
| Kapalı                             | Açık                                 | Yanıp sönü-<br>yor                   | WRONG TO-<br>NER X<br>(YMCK)<br>(YANLIŞ TO-<br>NER X<br>(YMCK))                                                                   | Onaylanmamış bir toner<br>kartuşu takıldı.        | Doğru toner kartuşunu<br>takın.                                                                                                    |
| Kapalı                             | Açık                                 | Hızlı yanıp<br>sönüyor               | NON GENUI-<br>NE TONER X<br>(YMCK) (Orij.<br>Olmayan To-<br>ner X<br>(YMCK))                                                      | Takılan toner kartuşu<br>onaylı tip kartuş değil. | Uygun türde bir Epson<br>toner kartuşu takın.<br>Bkz. "Toner Kartuşları<br>Hakkında" sayfa 40.<br>Gösterge mesajını sil-<br>mek için <b>Clear</b> tuşuna<br>basın. |
| Yavaş yanıp<br>sönüyor             | Yavaş yanıp<br>sönüyor               | *                                    | CHECK TRAY<br>PAPER (TEP-<br>Sİ KAĞIT<br>KONT ET) /<br>LOAD PA-<br>PER (XX)<br>(KAĞIT YÜK-<br>LE (XX))                            | Ortam boş                                         | Tepsi 1'e ortam yerleşti-<br>rin.                                                                                                    |

| Ready gös-<br>tergesi (ye-<br>şil) | Error gös-<br>tergesi (tu-<br>runcu) | Toner gös-<br>tergesi (tu-<br>runcu) | Remote<br>Panel<br>Program<br>Ekranı                                                                                                    | Koşul                                                                                                    | Eylem                                                                                                    |
|------------------------------------|--------------------------------------|--------------------------------------|----------------------------------------------------------------------------------------------------|----------------------------------------------------------------------------------------------------|----------------------------------------------------------------------------------------------------|
| Sırayla yavaşçı<br>yor             | a yanıp sönü-                        | *                                    | PAPER SIZE<br>ERROR<br>(KAĞIT BO-<br>YUT HATA-<br>SI) / RESET<br>PAPER (XX)<br>(KAĞIDI SI-<br>FIRLA (XX))                                                                                    | Ortam boyutu hatası<br>Yazdırılan kağıt boyutu,<br>yazıcı sürücüsünde be-<br>lirtilen kağıt boyutun-<br>dan farklı. | Hatayı iptal etmek için<br>Clear tuşuna basın.<br>Yazıcı sürücüsünde be-<br>lirtilen kağıt boyutuna<br>yazdırmak için, doğru<br>boyuttaki kağıt yığınını<br>Tepsi 1'e yerleştirin ve<br>ardından yazdırma işini<br>yeniden deneyin. |
| Kapalı                             | Yavaş yanıp<br>sönüyor               | *                                    | MEMORY<br>FULL (BEL-<br>LEK DOLU)                                                                                                    | Bellek dolu                                                                                                    | Clear tuşuna basın.<br>Hata giderilemezse yazı-<br>cıyı kapatın. Birkaç sani-<br>ye sonra yazıcıyı açın.                                                                                                    |
| Kapalı                             | Yanıp sönü-<br>yor                   | *                                    | TOP COVER<br>OPEN (ÜST<br>KAPAK<br>AÇIK) / CLO-<br>SE TOP CO-                                                                                                    | Ön kapak veya üst kapak<br>açık.<br>Fotoiletken birimi takılı<br>değil.                                             | Ön kapağı ve üst kapağı<br>kapatın.<br>Fotoiletken birimini ta-<br>kın.                                                                                                    |
| Kapalı                             | Hızlı yanıp<br>sönüyor               | *                                    | VER (ÜST KA-<br>PAĞI KAPAT)<br>TRANSFER<br>JAM (AKTA-<br>RIM SIKIŞ-<br>MA), FUSER<br>JAM (ISITICI<br>SIKIŞMA),<br>OUTPUT<br>JAM (ÇIKTI<br>SIKIŞMA) /<br>OPEN TOP<br>COVER (ÜST<br>KAPAĞI AÇ) | Ortam sıkıştı                                                                                                    | Sıkışan ortamı çıkartın,<br>kapakları kapatın ve ar-<br>dından yazdırma işine<br>devam edin.                                                                                                    |
|                                    |                                      |                                      | PROCESS<br>ERROR-BELT<br>(İŞLEM HA-<br>TASI-KAYIŞ),<br>PROCESS<br>ERROR-IDC<br>(İŞLEM HA-<br>TASI-IDC)                                                                                       | İşlem hatası                                                                                                    | Yazıcının kapaklarını<br>açın ve kapatın.<br>Hata giderilemezse yazı-<br>cıyı kapatın. Birkaç sani-<br>ye sonra yazıcıyı açın.                                                                                                    |

| Ready gös-<br>tergesi (ye-<br>şil) | Error gös-<br>tergesi (tu-<br>runcu) | Toner gös-<br>tergesi (tu-<br>runcu) | Remote<br>Panel<br>Program<br>Ekranı     | Koşul                    | Eylem                               |
|------------------------------------|--------------------------------------|--------------------------------------|------------------------------------------|--------------------------|-------------------------------------|
| Kapalı                             | Açık                                 | Tümü yanıp<br>sönüyor                | P/U LIFE<br>END (F/B<br>öMRü DOL-<br>DU) | Fotoiletken birimi bitti | Fotoiletken birimini<br>değiştirin. |

\* Tonerin durumuna bağlı olarak değişiklik gösterir.

#### Servis Mesajı

Bu mesaj, sadece servis mühendisi tarafından düzeltilebilecek daha ciddi hataları göstermektedir.

| Ready gös-<br>tergesi (ye-<br>şil) | Error gös-<br>tergesi (tu-<br>runcu) | Toner gös-<br>tergesi (tu-<br>runcu) | Remote<br>Panel<br>Program<br>Ekranı                    | Koşul       | Eylem                                                                                                    |
|------------------------------------|--------------------------------------|--------------------------------------|---------------------------------------------------------|-------------|----------------------------------------------------------------------------------------------------|
| Hızlı yanıp<br>sönüyor             | Hızlı yanıp<br>sönüyor               | Tümü yanıp<br>sönüyor                | SERVICE<br>CALL(XXXX)<br>(SERVİS<br>ÇAĞRI-<br>SI(XXXX)) | Önemli hata | Yazıcıyı kapatın. Birkaç<br>saniye sonra yazıcıyı<br>açın.<br>Sorun devam ederse, ba-<br>yiinizle veya yetkili servis<br>sağlayıcınızla temasa<br>geçin. |

## Ortam Besleme Sorunlarının Giderilmesi

Yazıcınızın hasar görmesini engellemek için, daima yanlış beslenen ortamı yırtmadan yavaşça çıkartın. Yazıcının içinde kalan büyük ya da küçük ortam parçaları ortam yolunda engel teşkil edebilir ve besleme sorunlarının devam etmesine yol açabilir. Yanlış beslenen ortamı yeniden yüklemeyin.

Not:

Görüntü, füzyon işleminden önce ortama yerleştirilmez. Yazdırılan alana dokunursanız ellerinize toner bulaşabilir, dolayısıyla yanlış beslenen ortamları çıkartırken yazdırılan yüzeye dokunmamaya dikkat edin. Yazıcının içine toner dökmemeye özen gösterin.

## Dikkat:

□ Füzerde işlenmemiş toner ellerinize, kıyafetlerinize veya temas ettiği yüzeylere bulaşabilir. Toner yanlışlıkla kıyafetlerinize dökülürse, mümkün olduğunca silkeleyin. Kıyafetleriniz üzerinde toner kalırsa sıcak su yerine soğuk su kullanarak toneri çıkartın. Toner cildinize dökülürse soğuk su ve sabunla yıkayın.

**D** Toner gözlerinize temas ederse derhal soğuk su ile yıkayın ve bir doktora danışın.

Ortam sıkışıklığı giderildikten sonra kontrol panelindeki yanlış besleme mesajı görüntülenmeye devam ederse, yazıcının kapaklarını açıp kapatın. Bu işlem yanlış besleme mesajını silmelidir.

#### Sıkışmayı Giderme Prosedürleri

1. Üst kapağı açın.

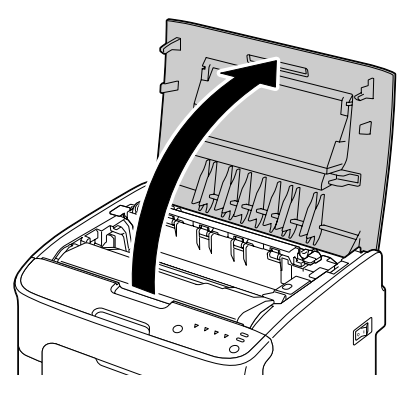

Not:

Çıkış tepsisinde kağıt varsa alın ve ardından üst kapağı açmadan önce çıkış tepsisini katlayın.

2. Sapından tutarak hafifçe geriye doğru kaldırın ve ardından fotoiletken birimi dikey olarak yavaşça çekin.

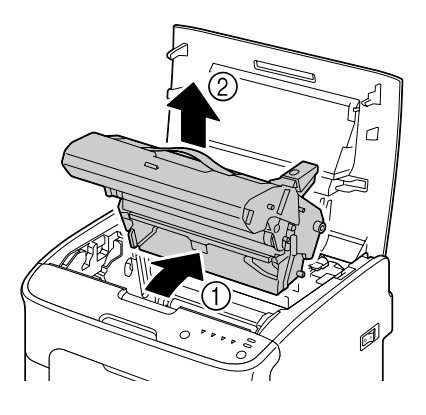

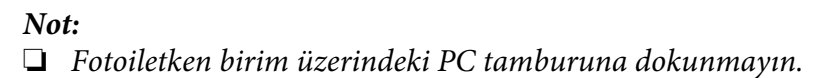

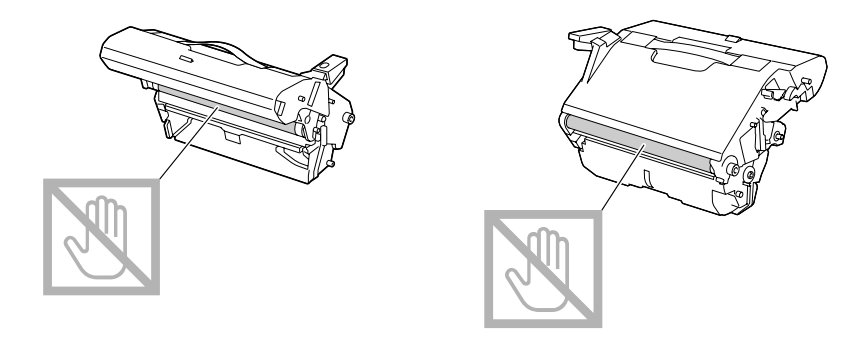

Sökülen fotoiletken birimi, aşağıdaki şekilde gösterildiği gibi yatay olarak yerleştirin. Fotoiletken birimi yatay olarak muhafaza ettiğinizden ve kirlenmeyeceği bir yere koyduğunuzdan emin olun.

Fotoiletken birimini 15 dakikadan uzun süre sökülmüş durumda bırakmayın ve sökülen fotoiletken birimini doğrudan ışığa (örn. güneş ışığı) maruz kalacağı bir yere koymayın.

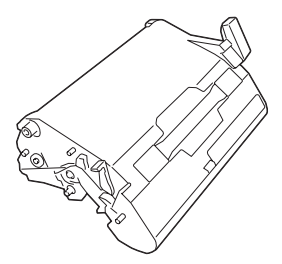

- 3. Füzerin ayırma kollarını mümkün olduğunca geriye doğru itin.

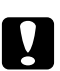

#### Dikkat:

Füzer birimi çevresindeki alan çok sıcaktır. Gösterilen kollar dışında başka bir yere dokunulması yanıklara yol açabilir. Yanarsanız, cildinizi derhal soğuk suyun altına sokarak serinletin ve ardından profesyonel tıbbi yardım alın.

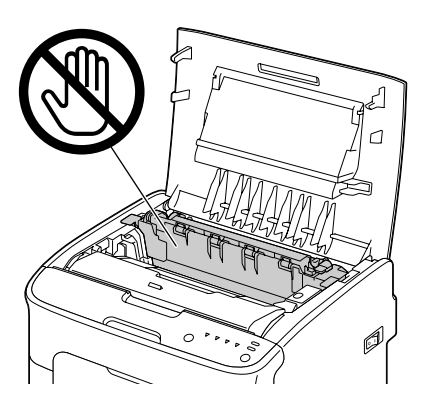

4. Sıkışan ortamı çıkartın.

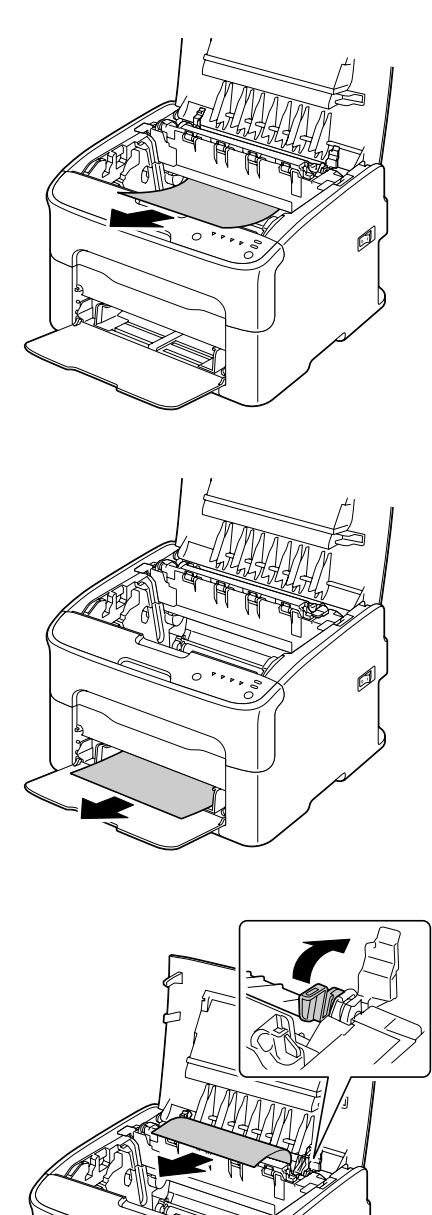

Ø

#### Not:

- D Tepsi 1'in toz kapağını sökün ve ortamı çıkartın.
- Given birimi kapağını kaldırın ve ortamı çıkartın.

□ Füzer birimine sıkışan kağıdı çıkartamıyorsanız, füzer birimini sökün.

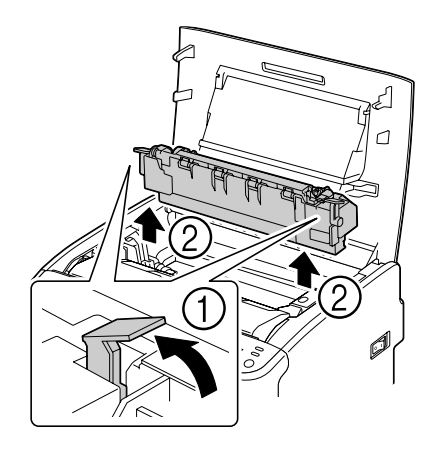

#### Not:

Gibbox Füzer birimi üzerindeki kağıt çıkış sensörüne dokunmayın.

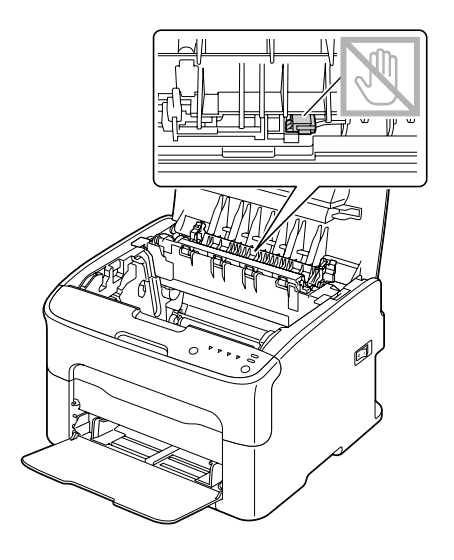

**G** Füzer biriminin ve makinenin bağlantı noktalarına dokunmayın.

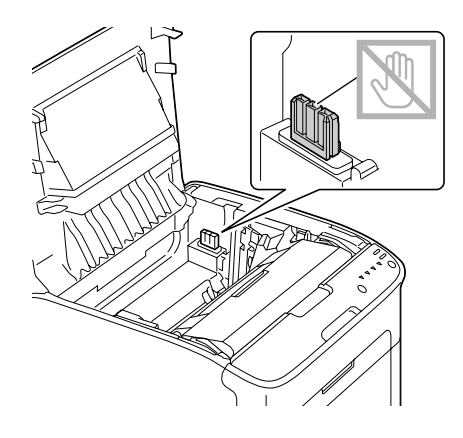

Aktarım silindirinin yüzeyine dokunursanız baskı kalitesi düşebilir. Aktarım silindirinin yüzeyine dokunmamaya özen gösterin.

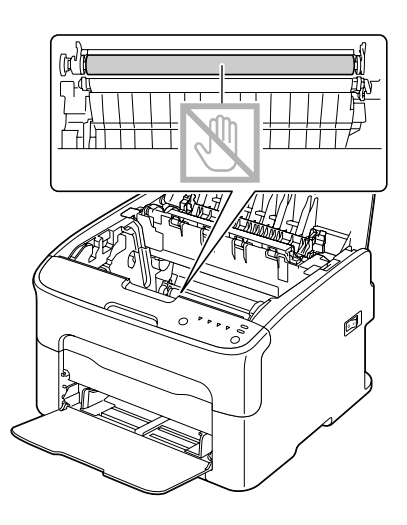

- 5. Füzer ayırma kollarını orijinal konumlarına getirin.

6. Fotoiletken birimini dikey olarak yerleştirin ve ardından kendinize doğru hafifçe bastırarak fotoiletken birimini yerine takma işlemini tamamlayın.

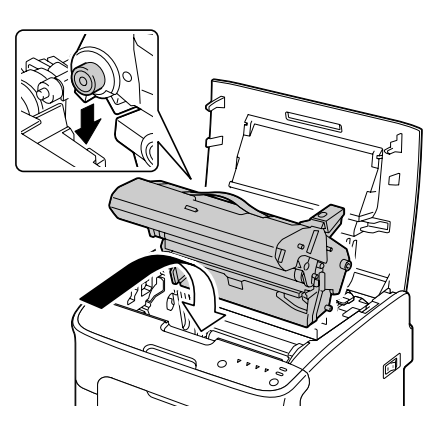

7. Üst kapağı dikkatli bir şekilde kapatın.

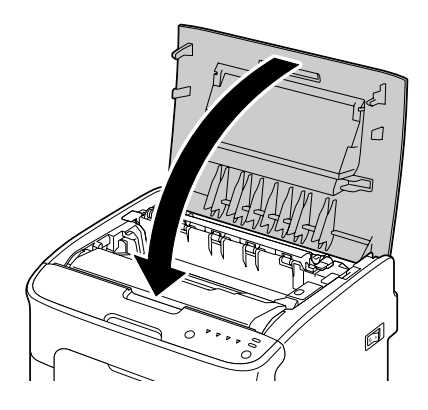

## Yanlış Ortam Beslemesi Sorunlarının Çözülmesi

#### Not:

Herhangi bir alanda sık sık yanlış besleme sorunuyla karşılaşıyorsanız, söz konusu alan kontrol edilmeli, onarılmalı veya temizlenmelidir. Desteklenmeyen baskı ortamı kullanıyor olmanız durumunda da söz konusu sorunlarla karşılaşabilirsiniz.

| Belirti                                                               | Nedeni                          | Çözüm                                                                                         |  |
|-----------------------------------------------------------------------|---------------------------------|-----------------------------------------------------------------------------------------------|--|
| Yazıcıya aynı anda                                                    | Ortamın ön kenarları düz değil. | Ortamı çıkartın ve ön kenarları düzeltip yeniden yerleştirin.                                 |  |
| birden fazla kağıt<br>alınıyor.                                       | Ortam rutubetten nemlenmiş.     | Nemli ortamı çıkartın ve yeni kuru ortam yerleştirin.                                         |  |
| Ortam besleme<br>hatası mesajı gö-<br>rüntülenmeye de-<br>vam ediyor. | Yazıcıda ortam sıkışmış.        | Ortam yolunu yeniden kontrol edin ve sıkışan ortamların<br>tümünü çıkarttığınızdan emin olun. |  |

| Belirti                       | Nedeni                                                                                 | Çözüm                                                                                                    |
|-------------------------------|----------------------------------------------------------------------------------------|----------------------------------------------------------------------------------------------------|
| Ortam yanlış bes-<br>leniyor. | Ortam, tepsiye doğru yerleştiril-<br>memiş.                                            | Yanlış beslenen ortamı çıkartın ve ortamı doğru şekilde tep-<br>siye yeniden yerleştirin.                                                                              |
|                               | Tepsideki sayfa sayısı izin verilen<br>maksimum değerin üzerinde.                      | Fazla ortamı alın ve tepsiye doğru miktarda ortam yerleştirin.                                                                                                    |
|                               | Ortam kılavuzları, ortam boyutu-<br>na göre doğru ayarlanmamış.                        | Ortam boyutuna göre Tepsi 1'deki ortam kılavuzlarını ayar-<br>layın.                                                                                                   |
|                               | Tepsiye kıvrılmış veya buruştu-<br>rulmuş ortam yerleştirilmiş.                        | Ortamı çıkartın, düzeltin ve yeniden yerleştirin. Sıkışmaya<br>devam ediyorsa, söz konusu ortamı kullanmayın.                                                          |
|                               | Ortam rutubetten nemlenmiş.                                                            | Nemli ortamı çıkartın ve yeni kuru ortam yerleştirin.                                                                                                    |
|                               | Önerilen etiket sayfası, Tepsi 1'e<br>yanlış yöne bakacak şekilde yer-<br>leştirilmiş. | Etiket sayfalarını üreticinin talimatları doğrultusunda yerleş-<br>tirin.                                                                                              |
| Ortam yanlış bes-<br>leniyor. | Zarflar Tepsi 1'e yanlış yöne ba-<br>kacak şekilde yerleştirilmiş.                     | Zarfları, Tepsi 1'e kanatları aşağıya bakacak şekilde yerleşti-<br>rin.                                                                                                |
|                               |                                                                                        | Kanatlar uzun kenardaysa (Zarf C6 ve Zarf DL) zarfları, ka-<br>natlar aşağıya bakacak, ancak kanatların bulunduğu kenar<br>makineye doğru gelecek şekilde yerleştirin. |
|                               | Desteklenmeyen ortam (yanlış<br>boyut, kalınlık, tür, vb) kullanılı-<br>yor.           | Epson tarafından onaylanmış ortamları kullanın. Bkz. "Baskı<br>Ortamı" sayfa 27.                                                                                       |
|                               | Ortam besleme silindiri kirli.                                                         | Ortam besleme silindirini temizleyin.                                                                                                    |
|                               |                                                                                        | Ayrıntılar için, bkz. "İç Temizlik" sayfa 57.                                                                                                    |

# Diğer Sorunların Çözülmesi

| Belirti                                                                   | Nedeni                                                                                                    | Çözüm                                                                                                    |
|---------------------------------------------------------------------------|----------------------------------------------------------------------------------------------------|----------------------------------------------------------------------------------------------------|
| Yazıcının gücü ka-<br>palı.                                               | Güç kablosu, prize doğru takıl-<br>mamış.                                                                              | Yazıcıyı kapatın, güç kablosunun prize doğru takıldığından<br>emin olun ve yazıcıyı yeniden açın.                                                    |
|                                                                           | Yazıcının bağlı olduğu prizde so-<br>run var.                                                                          | Prize farklı bir elektrikli aygıt bağlayın ve prizin çalışıp çalış-<br>madığını kontrol edin.                                                        |
|                                                                           | Güç düğmesi tam açılmamış (l<br>konumunda).                                                                            | Güç anahtarını kapatın (O konumu) ve ardından yeniden açık<br>(I konumu) konumuna getirin.                                                           |
|                                                                           | Yazıcı, yazıcının teknik özellikle-<br>rine uymayan gerilim veya fre-<br>kans değerlerine sahip bir prize<br>takılmış. | Ek A "Teknik Özellikler" bölümünde verilen teknik özelliklere<br>uygun bir güç kaynağı kullanın.                                                     |
| Yazdırma işlemi<br>çok uzun sürüyor.                                      | Yazıcı yavaş yazdırma moduna<br>ayarlanmış (örneğin, kalın top).                                                       | Özel ortamlara yazdırma işlemi daha uzun sürmektedir.<br>Standart kağıt kullanırken, ortam türünün sürücüde doğru<br>ayarlandığından emin olun.      |
|                                                                           | Yazıcı güç tasarrufu moduna ge-<br>tirilmiş.                                                                           | Yazdırma işleminin güç tasarrufu modunda başlaması daha<br>uzun sürmektedir.                                                                         |
|                                                                           | İş çok karmaşık.                                                                                                    | Bekleyin. Herhangi bir işlem yapmanıza gerek yok.                                                                                                    |
| Boş sayfalar yazdı-<br>rılıyor.                                           | Toner kartuşlarından biri veya<br>daha fazlası bozuk veya boş.                                                         | Toner kartuşlarını kontrol edin. Kartuşlar boş ise doğru ya da<br>tam olarak baskı yapılamayacaktır.                                                 |
|                                                                           | Yanlış ortam kullanılıyor.                                                                                             | Sürücüde belirtilen ortam türünün yazıcıya yerleştirilen or-<br>tamla eşleştiğinden emin olun.                                                       |
| Tüm sayfalar yaz-<br>dırılmadı.                                           | Clear tuşuna basılmış.                                                                                                 | Yazdırma işlemi sürerken kimsenin Clear tuşuna basma-<br>dığından emin olun.                                                                         |
|                                                                           | Tepsi boş.                                                                                                    | Tepsilere ortam yerleştirildiğinden emin olun.                                                                                                    |
|                                                                           | Belge, uygun olmayan yazıcı sü-<br>rücüsü tarafından oluşturulan<br>bir yer paylaşım dosyası ile yaz-<br>dırıldı.      | Yer paylaşımı dosyasını uygun bir yazıcı sürücüsü kullanarak<br>yazdırın.                                                                            |
| Yazıcı sık sık sıfırla-<br>nıyor veya kapanı-                             | Güç kablosu, prize doğru takıl-<br>mamış.                                                                              | Yazıcıyı kapatın, güç kablosunun prize doğru takıldığından<br>emin olun ve yazıcıyı yeniden açın.                                                    |
| yor.                                                                      | Bir sistem hatası meydana geldi.                                                                                       | Hata bilgisi ile birlikte Teknik Destek birimine müracaat edin.                                                                                      |
| Çoklu baskılarda<br>baskı düzeni açık<br>olmasına rağmen<br>çıktı yanlış. | Hem sürücü hem de uygulama-<br>da harmanlama seçilmiş.                                                                 | Çoklu baskı işlerinde baskı düzeni açık ise, sadece sürücünün<br>Basic (Temel) Sekmesinde Harmanlamayı seçin. Uygulama-<br>da harmanlamayı seçmeyin. |

| Belirti                                                                                                    | Nedeni                                                                       | Çözüm                                                                                                    |
|----------------------------------------------------------------------------------------------------|------------------------------------------------------------------------------|----------------------------------------------------------------------------------------------------|
| Garip sesler duyu-                                                                                                    | Yazıcı düz yerleştirilmemiş.                                                 | Yazıcıyı düz, sert ve sabit bir yüzeye yerleştirin.                                                                                                    |
| yorsunuz.                                                                                                    | Yazıcının içinde yabancı bir nes-<br>ne var.                                 | Yazıcıyı kapatın ve nesneyi çıkartın. Çıkartamıyorsanız Teknik<br>Destek ile temasa geçin.                                                                                                    |
| Ortam buruşuk.                                                                                                    | Ortam rutubetten veya üzerine<br>su döküldüğü için ıslak.                    | Nemli ortamı çıkartın ve yeni kuru ortam yerleştirin.                                                                                                    |
|                                                                                                    | Ortam besleme silindiri veya fü-<br>zer birimi bozuk.                        | Zarar görüp görmediklerini kontrol edin. Gerekirse, hata bil-<br>gisi ile birlikte Teknik Destek birimine müracaat edin.                                                                                                    |
|                                                                                                    | Desteklenmeyen ortam (yanlış<br>boyut, kalınlık, tür, vb) kullanılı-<br>yor. | Epson tarafından onaylanmış ortamları kullanın. Bkz. "Baskı<br>Ortamı" sayfa 27.                                                                                                    |
| Remote Panel<br>Program'ının Pa-<br>nel (Panel) sekme-                                                                                                    | -                                                                            | Windows bildirim alanındaki (görev çubuğunun sağ ucun-<br>daki) simgeyi kullanarak Remote Panel Program'ından çıkın<br>ve ardından hizmet programını yeniden başlatın.                                                                                                    |
| sindeki ayarları<br>varsayılan değer-<br>lerine nasıl döndü-<br>receğinizi bilmi-<br>yorsunuz.                                                                               |                                                                              | Hizmet programı yeniden başlatıldığında varsayılan ayarlar<br>görüntülendiği için <b>Apply (Uygula)</b> düğmesine tıklayın. Re-<br>mote Panel Program'ından çıkmak hakkında bilgi için, bkz.<br>"Kapatılması Remote Panel Program" sayfa 25.                                                                                                    |
| Remote Panel<br>Program'ının User<br>Service (Kullanıcı<br>Servisi) sekmesin-<br>deki ayarları varsa-<br>yılan değerlerine<br>nasıl döndüre-<br>ceğinizi bilmiyor-<br>sunuz. | -                                                                            | Windows bildirim alanındaki (görev çubuğunun sağ ucun-<br>daki) simgeyi kullanarak Remote Panel Program'ından çıkın<br>ve ardından hizmet programını yeniden başlatın.<br>Hizmet programı yeniden başlatıldığında varsayılan ayarlar<br>görüntülendiği için <b>Upload (Karşıya Yükle)</b> düğmesine tık-<br>layın. Remote Panel Program'ından çıkmak hakkında bilgi<br>için, bkz. "Kapatılması Remote Panel Program" sayfa 25. |

# Baskı Kalitesine İlişkin Sorunların Çözülmesi

| Belirti                                   | Nedeni                                                                                 | Çözüm                                                                                                    |  |
|-------------------------------------------|----------------------------------------------------------------------------------------|----------------------------------------------------------------------------------------------------|--|
| Hiçbir şey yazdırıl-<br>mamış veya yazdı- | Toner kartuşlarından biri veya<br>daha fazlası bozuk olabilir.                         | Toner kartuşlarını sökün ve hasar görüp görmediklerini kon-<br>trol edin.                                                                                        |  |
| alanlar var.                              | Fotoiletken birimi bozuk olabilir.                                                     | Fotoiletken birimini sökün ve hasar görüp görmediğini kon-<br>trol edin. Hasar görmüş ise değiştirin.                                                            |  |
|                                           | Ortam rutubetten nemlenmiş.                                                            | Nemi ortamın depolanmasına uygun hale getirin. Nemli or-<br>tamı çıkartın ve yeni kuru ortam yerleştirin.                                                        |  |
|                                           | Yazıcı sürücüsünde ayarlanan<br>ortam, yazıcıya yerleştirilen orta-<br>mla eşleşmiyor. | Yazıcıya doğru ortamı yerleştirin.                                                                                                    |  |
|                                           | Güç kaynağı yazıcının teknik<br>özelliklerine uymuyor.                                 | Teknik özelliklere uygun bir güç kaynağı kullanın.                                                                                                    |  |
|                                           | Aynı anda birden fazla kağıt bes-<br>leniyor.                                          | Tepsideki ortamı alın ve statik elektrik yüklü olup olmadık-<br>larını kontrol edin. Kağıtları veya diğer ortamı havalandırın<br>ve tepsiye yeniden yerleştirin. |  |
|                                           | Ortam tepsiye doğru yerleştiril-<br>memiş.                                             | Ortamı çıkartın, kenarlarını düzeltmek için hafifçe vurun,<br>tepsiye yeniden yerleştirin ve ortam kılavuzlarını yeniden<br>hizalayın.                           |  |
| Sayfanın tümü si-<br>yah veya renkli ba-  | Toner kartuşlarından biri veya<br>daha fazlası bozuk olabilir.                         | Toner kartuşlarını sökün ve hasar görüp görmediğini kontrol<br>edin. Hasar görmüş ise değiştirin.                                                                |  |
| silmiş.                                   | Fotoiletken birimi bozuk olabilir.                                                     | Fotoiletken birimini sökün ve hasar görüp görmediğini kon-<br>trol edin. Hasar görmüş ise değiştirin.                                                            |  |
| Görüntü çok açık;                         | Yazdırma kafası penceresi kirli.                                                       | Yazdırma kafası penceresini temizleyin.                                                                                                    |  |
| görüntü yoğun-<br>luğu düşük.             | Ortam rutubetten nemlenmiş.                                                            | Nemli ortamı çıkartın ve yeni kuru ortam yerleştirin.                                                                                                    |  |
|                                           | Kartuşta yeterli toner kalmamış.                                                       | Toner kartuşunu değiştirin.                                                                                                    |  |
| Printer                                   | Toner kartuşlarından biri veya<br>daha fazlası bozuk olabilir.                         | Toner kartuşlarını sökün ve hasar görüp görmediğini kontrol<br>edin. Hasar görmüş ise değiştirin.                                                                |  |
|                                           | Ortam türü yanlış ayarlanmış.                                                          | Zarf, etiket, kartpostal, kalın top veya antetli kağıtlar yazdı-<br>rılırken yazıcı sürücüsünde uygun ortam türünü belirleyin.                                   |  |

| Belirti                                                                                         | Nedeni                                                                              | Çözüm                                                                                                 |
|-------------------------------------------------------------------------------------------------|-------------------------------------------------------------------------------------|----------------------------------------------------------------------------------------------------|
| Görüntü çok koyu.                                                                               | Toner kartuşlarından biri veya<br>daha fazlası bozuk olabilir.                      | Toner kartuşlarını sökün ve hasar görüp görmediğini kontrol<br>edin. Hasar görmüş ise değiştirin.     |
| Printer<br>Printer<br>Printer<br>Printer                                                        | Fotoiletken birimi bozuk olabilir.                                                  | Fotoiletken birimini sökün ve hasar görüp görmediğini kon-<br>trol edin. Hasar görmüş ise değiştirin. |
| Görüntü net değil;<br>arkaplan hafif leke-                                                      | Toner kartuşlarından biri veya<br>daha fazlası bozuk olabilir.                      | Toner kartuşlarını sökün ve hasar görüp görmediğini kontrol<br>edin. Hasar görmüş ise değiştirin.     |
| n; basunian görün-<br>tünün parlaklığı<br>yetersiz.<br>Printer<br>Printer<br>Printer<br>Printer | Fotoiletken birimi bozuk olabilir.                                                  | Fotoiletken birimini sökün ve hasar görüp görmediğini kon-<br>trol edin. Hasar görmüş ise değiştirin. |
| Baskı veya renk<br>yoğunluğu homo-<br>jen değil.                                                | Toner kartuşlarından biri veya<br>daha fazlası bozuk veya bitmek<br>üzere olabilir. | Toner kartuşlarını sökün ve hasar görüp görmediğini kontrol<br>edin. Hasar görmüş ise değiştirin.     |
| Designation                                                                                     | Fotoiletken birimi bozuk.                                                           | Fotoiletken birimini sökün ve hasar görüp görmediğini kon-<br>trol edin. Hasar görmüş ise değiştirin. |
| Printer<br>Printer<br>Printer<br>Printer                                                        | Yazıcı düz yerleştirilmemiş.                                                        | Yazıcıyı düz, sert ve sabit bir yüzeye yerleştirin.                                                   |
| Baskı düzensiz ve-<br>ya görüntü alacalı.                                                       | Ortam rutubetten nemlenmiş.                                                         | Ortamın depolandığı alandaki nemi ayarlayın.<br>Nemli ortamı çıkartın ve yeni kuru ortam yerleştirin. |
| Pri<br>Drinter<br>er<br>Printer                                                                 | Desteklenmeyen ortam (yanlış<br>boyut, kalınlık, tür, vb) kullanılı-<br>yor.        | Epson tarafından onaylanmış ortamları kullanın. Bkz. "Baskı<br>Ortamı" sayfa 27.                      |
|                                                                                                 | Toner kartuşlarından biri veya<br>daha fazlası bozuk olabilir.                      | Toner kartuşlarını sökün ve hasar görüp görmediğini kontrol<br>edin. Hasar görmüş ise değiştirin.     |
|                                                                                                 | Fotoiletken birimi bozuk.                                                           | Fotoiletken birimini sökün ve hasar görüp görmediğini kon-<br>trol edin. Hasar görmüş ise değiştirin. |

| Belirti                                                          | Nedeni                                                                                  | Çözüm                                                                                                    |
|------------------------------------------------------------------|-----------------------------------------------------------------------------------------|----------------------------------------------------------------------------------------------------|
| Füzyon işlemi ye-                                                | Ortam rutubetten nemlenmiş.                                                             | Nemli ortamı çıkartın ve yeni kuru ortam yerleştirin.                                                                          |
| tü ovulduğunda<br>yayılıyor.                                     | Desteklenmeyen ortam (yanlış<br>boyut, kalınlık, tür, vb) kullanılı-<br>yor.            | Epson tarafından onaylanmış ortamları kullanın. Bkz. "Baskı<br>Ortamı" sayfa 27.                                               |
| Printer                                                          | Ortam türü yanlış ayarlanmış.                                                           | Zarf, etiket, kartpostal, kalın top veya antetli kağıtlar yazdı-<br>rılırken yazıcı sürücüsünde uygun ortam türünü belirleyin. |
| Baskı üzerinde to-<br>ner lekeleri ve ka-<br>lıntılar var.       | Toner kartuşlarından biri veya<br>daha fazlası bozuk ya da yanlış<br>takılmış olabilir. | Toner kartuşlarını sökün ve hasar görüp görmediğini kontrol<br>edin. Hasar görmüş ise değiştirin.                              |
| Printer                                                          | Yazıcının içindeki sıcaklık çok<br>yüksek.                                              | Remote Panel Program'ının Panel (Panel) sekmesinde Ca-<br>libration (Kalibrasyon) öğesini başlatın.                            |
| Sayfanın arka yü-<br>zünde toner leke-                           | Ortam yolu tonerle kirlenmiş.                                                           | Bir kaç boş sayfa yazdırın; bu şekilde fazla toner temizlen-<br>melidir.                                                       |
| leri var (sayfa çift<br>yönlü olmasa bile).                      | One or more of the toner cartrid-<br>ges are defectiv.                                  | Toner kartuşlarını sökün ve hasar görüp görmediğini kontrol<br>edin. Hasar görmüş ise değiştirin.                              |
| A DEF<br>ABCDEF<br>ABCDEF                                        | Fotoiletken birimi bozuk.                                                               | Fotoiletken birimini sökün ve hasar görüp görmediğini kon-<br>trol edin. Hasar görmüş ise değiştirin.                          |
| Düzgün bir desen-                                                | Yazdırma kafası penceresi kirli.                                                        | Yazdırma kafası penceresini temizleyin.                                                                                        |
| de anormal alaniar<br>beliriyor (beyaz, si-<br>yah veya renkli). | Toner kartuşlarından biri bozuk<br>olabilir.                                            | Anormal görüntüye neden olan renge sahip toner kartuşla-<br>rını sökün. Yeni bir toner kartuşu ile değiştirin.                 |
| Frinten                                                          | Fotoiletken birimi bozuk.                                                               | Fotoiletken birimini sökün ve hasar görüp görmediğini kon-<br>trol edin. Hasar görmüş ise değiştirin.                          |

| Belirti                                                        | Nedeni                                                         | Çözüm                                                                                                    |
|----------------------------------------------------------------|----------------------------------------------------------------|----------------------------------------------------------------------------------------------------|
| Görüntü bozuk.                                                 | Yazdırma kafası penceresi kirli.                               | Yazdırma kafası penceresini temizleyin.                                                                                                    |
| Printer<br>Printer<br>Printer<br>Printer                       | Toner kartuşlarından biri sızıntı<br>yapıyor olabilir.         | Toner kartuşlarını sökün ve hasar görüp görmediğini kontrol<br>edin. Hasar görmüş ise değiştirin.                                                                                        |
|                                                                | Toner kartuşlarından biri bozuk<br>olabilir.                   | Anormal görüntüye neden olan renge sahip toner kartuşunu<br>sökün.                                                                                                    |
|                                                                |                                                                | Yeni bir toner kartuşu ile değiştirin.                                                                                                    |
|                                                                | Fotoiletken birimi bozuk.                                      | Fotoiletken birimini sökün ve hasar görüp görmediğini kon-<br>trol edin. Hasar görmüş ise değiştirin.                                                                                    |
| Görüntü üzerinde                                               | Yazıcı düz yerleştirilmemiş.                                   | Yazıcıyı düz, sert ve sabit bir yüzeye yerleştirin.                                                                                                    |
| ritler var.                                                    | Ortam yolu tonerle kirlenmiş.                                  | Bir kaç sayfa yazdırın; bu şekilde fazla toner temizlenmelidir.                                                                                                    |
|                                                                | Toner kartuşlarından biri veya<br>daha fazlası bozuk olabilir. | Toner kartuşlarını sökün ve hasar görüp görmediğini kontrol<br>edin. Hasar görmüş ise değiştirin.                                                                                        |
|                                                                | Fotoiletken birimi bozuk.                                      | Fotoiletken birimini sökün ve hasar görüp görmediğini kon-<br>trol edin. Hasar görmüş ise değiştirin.                                                                                    |
| Görüntüler arasın-<br>da ince beyaz ya-<br>tay çizgiler oluşu- | Toner, ortama homojen yayılmı-<br>yor.                         | Remote Panel Program'ında User Service (Kullanıcı Servisi)<br>sekmesi altındaki "Görüntü Yenileme" fonksiyonunu kulla-<br>nın. Bkz. "User Service (Kullanıcı Servisi) Sekmesi" sayfa 23. |
| yor.                                                           |                                                                | Sorun devam ederse, bayiinizle veya yetkili servis sağlayıcı-<br>nızla temasa geçin.                                                                                                    |
| Renkler çok kötü.                                              | One or more of the toner cartrid-<br>ges are defectiv.         | Toner kartuşlarını sökün ve tonerin her bir kartuş silindiri<br>üzerine homojen yayılıp yayılmadığını kontrol edin ve toner<br>kartuşlarını yerlerine takın.                             |
| Renkler doğru çık-<br>mıyor; renkler karı-                     | Fotoiletken birimi doğru takıl-<br>mamış.                      | Fotoiletken birimini sökün ve yeniden takın.                                                                                                    |
| şıyor veya sayfa-<br>dan sayfaya farklı-<br>lık gösteriyor.    | Toner kartuşlarından biri veya<br>daha fazlası bozuk olabilir. | Toner kartuşlarını sökün ve hasar görüp görmediğini kontrol<br>edin. Hasar görmüş ise değiştirin.                                                                                        |
|                                                                | Ortam rutubetten nemlenmiş.                                    | Nemli ortamı çıkartın ve yeni kuru ortam yerleştirin.                                                                                                    |

| Belirti                                                            | Nedeni                    | Çözüm                                                                                                 |
|--------------------------------------------------------------------|---------------------------|----------------------------------------------------------------------------------------------------|
| Renk istendiği gibi<br>üretilmiyor veya<br>renk yoğunluğu<br>kötü. | Fotoiletken birimi bozuk. | Fotoiletken birimini sökün ve hasar görüp görmediğini kon-<br>trol edin. Hasar görmüş ise değiştirin. |
| Printer<br>Printer<br>Printer<br>Printer                           |                           |                                                                                                    |

## Ek A **Ek**

# Teknik Özellikler

## Yazıcı

| Model adı          | L621A                                                                                                    |
|--------------------|----------------------------------------------------------------------------------------------------|
| Türü               | Masaüstü tam renkli lazer yazıcı                                                                                                    |
| Yazdırma sistemi   | Poligon aynalı çift lazer diyotu                                                                                                    |
| Geliştirme sistemi | Tek bileşenli geliştirme sistemi                                                                                                    |
| Füzer sistemi      | lsı silindir sistemi                                                                                                    |
| Çözünürlük         | 1200 dpi × 600 dpi ya da<br>600 dpi × 600 dpi                                                                                                    |
| İlk baskı          | Tek renkli: A4, Letter (düz kağıt) için 13 saniye<br>Tam renkli: A4, Letter (düz kağıt) için 22 saniye                                                       |
| Ortam boyutları    | Kağıt genişliği: 92 ila 216mm (3,6 ila 8,5")<br>Kağıt uzunluğu:<br>Düz kağıt: 195 ila 356mm (7,7 ila 14,0")<br>Kalın top 1/2: 184 ila 297mm (7,25 ila 11,7") |
| Kağıt/Ortam        | Düz kağıt (60 ila 90 g/m²)<br>Antetli Kağıt<br>Zarflar<br>Etiketler<br>Kalın top 1 (91 ila 163 g/m²)<br>Kalın top 2 (164 ila 209 g/m²)<br>Kartpostal         |
| Giriş kapasitesi   | Düz kağıt: 200 kağıt<br>Zarf: 10 adet zarf<br>Etiketler/Antetli Kağıt/Kartpostal/Kalın Top: 50 kağıt                                                         |

| Çıkış kapasitesi  | Çıkış tepsisi: 100 kağıt (A4, Letter)                                                |
|-------------------|--------------------------------------------------------------------------------------|
| Çalışma sıcaklığı | 10 ila 35°C (50 ila 95°F)                                                            |
| Çalışma nemi      | %15 ila 85                                                                           |
| Güç kaynağı       | AC 120 V, 50 ila 60 Hz                                                               |
|                   | AC 220 ila 240 V, 50 ila 60 Hz                                                       |
| Güç tüketimi      | AC 120 V: 970 W ya da daha az                                                        |
|                   | AC 220 ila 240 V: 1020 W ya da daha az                                               |
|                   | Enerji Tasarruf Modu: 14 W ya da daha az                                             |
| Amper             | AC 120 V: 8,2 A ya da daha az                                                        |
|                   | AC 220 ila 240 V: 4,4 A ya da daha az                                                |
| Duyulabilir Ses   | Yazdırma: 51 dB ya da daha az (tek renkli)<br>Yazdırma: 49 dB ya da daha az (renkli) |
|                   | Bekleme: 29 dB ya da daha az                                                         |
| Dış boyutları     | Yükseklik: 275 mm (10,8")                                                            |
|                   | Genişlik: 404 mm (15,9")                                                             |
|                   | Derinlik: 380 mm (14,9")                                                             |
| Ağırlık           | 11,3 kg (sarf malzemeleri olmadan)                                                   |
|                   | 14,4 kg (sarf malzemeleriyle birlikte)                                               |
| Arabirim          | USB 2.0 Yüksek Hız uyumlu                                                            |
| Standart bellek   | 16 MB                                                                                |

# Standartlar ve onaylar

## Avrupa modeli:

| Düşük gerilim direktifi 2006/95/EC | EN60950-1       |
|------------------------------------|-----------------|
| EMC direktifi 2004/108/EC          | EN55022 Sinif B |
|                                    | EN6100-3-2      |
|                                    | EN6100-3-3      |
|                                    | EN55024         |

| R&TTE direktifi 1999/5/EC<br>(sadece AcuLaser CX16NF) | ES203021-1<br>ES203021-2 |
|-------------------------------------------------------|--------------------------|
|                                                       | ES203021-3               |
|                                                       | ES201187                 |
|                                                       | EG201120                 |
|                                                       | EN60950-1                |

# Dizin

#### A

| Antetli kağıt |  |
|---------------|--|
| 88            |  |

### В

| Bakım                 | 54 |
|-----------------------|----|
| Basic (Temel) Sekmesi | 18 |
| Baskı kalitesi        | 89 |
| Besleme sorunları     |    |
| Önleme                | 71 |
| Temizleme             | 77 |
|                       |    |

## Ç

| ıkış tepsisi |
|--------------|
|--------------|

### D

### E

| Etiketler | <br> | 3 |
|-----------|------|---|
| Etiketler | <br> | 3 |

### G

| Gösterge Mesajları |    |
|--------------------|----|
| Durum mesajları    | 72 |
| Hata mesajları     | 74 |
| Servis mesajı      | 77 |
| Uyarı mesajları    | 72 |

#### K

| Kalın top      | 30 |
|----------------|----|
| Kartpostal     |    |
| Kontrol paneli | 10 |

## L

| Layout (Düzen) Sekmesi19 | ) |
|--------------------------|---|
|--------------------------|---|

#### 0

| Ortam                                |    |
|--------------------------------------|----|
| Besleme sorunlarının giderilmesi     | 77 |
| Besleme sorunlarının önlenmesi       | 71 |
| Yükleniyor                           |    |
| Ortam besleme sorunlarının önlenmesi | 71 |
| Ortam türü                           |    |
| Antetli kağıt                        | 32 |
| Düz kağıt.                           | 28 |
| Etiketler                            | 31 |
| Kalın top                            | 30 |
| Kartpostal                           |    |
| Zarf                                 | 30 |
| Ortam yükleniyor                     |    |
| Overlay (Yer Paylaşımı) Sekmesi      | 19 |
| • • •                                |    |

## Q

| Quality (Kalite) Sekmesi | 20 |
|--------------------------|----|
|--------------------------|----|

### R

| Remote Panel Program |    |
|----------------------|----|
| Açılıyor             | 21 |
| Kapatılıyor          | 25 |
| Kullanılıyor         | 21 |
| •                    |    |

## S

| 40 |
|----|
|    |
| 50 |
| 35 |
| 71 |
|    |

### V

| Version (Sürüm) Sekmesi2 | 0 |
|--------------------------|---|
|--------------------------|---|

#### W

| Watermark (Filigran) Sekmesi19 |
|--------------------------------|
|--------------------------------|

#### Y

| Yanlış besleme sorunları | 85 |
|--------------------------|----|
| Yazdırılabilir Alan      | 34 |
| Yazıcı                   |    |
| Parçalar                 | 9  |
| Yazıcı sürücüsü          |    |
| Ayarlar                  | 16 |
| Kaldırılıyor             | 16 |

#### Ζ

| Zarf |
|------|
| Zarf |